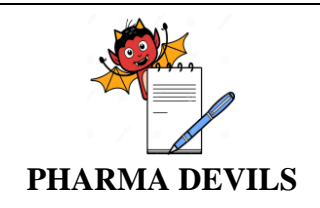

**PROTOCOL No.:** 

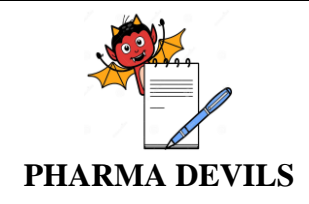

| Department    | QUALITY ASSURANCE    |
|---------------|----------------------|
| Unit          |                      |
| Block         |                      |
| Software name | eRESIDUE APPLICATION |
| VERSION       | 1.0.1                |

| Change History                                                             |   |   |   |  |  |  |
|----------------------------------------------------------------------------|---|---|---|--|--|--|
| Date         Supersede version         CC Ref No.         Revision summary |   |   |   |  |  |  |
| -                                                                          | - | - | - |  |  |  |

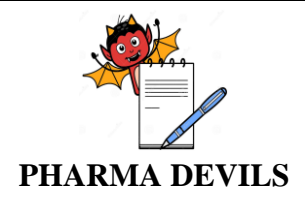

| TABLE OF CONTENTS |                    |          |  |  |
|-------------------|--------------------|----------|--|--|
| S.No.             | Content            | Page No. |  |  |
| 1.0               | Pre-Approval       | 4        |  |  |
| 2.0               | Objective          | 5        |  |  |
| 3.0               | Scope              | 5        |  |  |
| 4.0               | System Description | 5        |  |  |
| 5.0               | Responsibilities   | 6        |  |  |
| 6.0               | Prerequisite       | 6        |  |  |
| 7.0               | Methodology        | 7        |  |  |
| 8.0               | Deviation          | 75       |  |  |
| 9.0               | Annexure           | 75       |  |  |
| 10.0              | Summary            | 76       |  |  |
| 11.0              | Conclusions        | 76       |  |  |
| 12.0              | Abbreviation       | 77       |  |  |
| 13.0              | References         | 77       |  |  |
| 14.0              | Post Approval      | 78       |  |  |

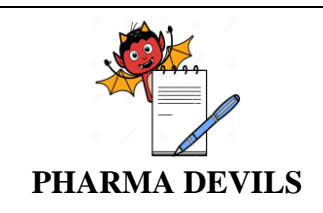

#### **1.0 PRE-APPROVAL:**

Signing of approval page of this document indicates the Qualification approach described in this document. If any modification approach becomes necessary, a revision through change control shall be prepared, checked and approved. This document cannot be executed unless approved.

| Prepared By | Department | Designation | Sign & Date |
|-------------|------------|-------------|-------------|
|             |            |             |             |

| Reviewed By | Department | Designation | Sign & Date |
|-------------|------------|-------------|-------------|
|             |            |             |             |
|             |            |             |             |
|             |            |             |             |

| Approved By | Department | Designation | Sign & Date |
|-------------|------------|-------------|-------------|
|             |            |             |             |

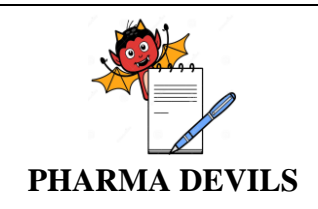

#### 2.0 OBJECTIVE:

The objective of this Operational Qualification Protocol is to provide guidelines for verification of eResidue Application Version 1.0.1.

#### **3.0 SCOPE:**

The operational Qualification study shall be performed for the eResidue Application Version 1.0.1.

This protocol is applicable to operational Qualification of eResidue Application against functional requirements.

#### 4.0 SYSTEM DESCRIPTION:

eResidue is the web based application used to calculate residue limits (Maximum Allowable Residue value) in accordance with the following regulations:

US21CFR Part 211.67 Subpart D

Eudralex-Volume 4 Good Manufacturing Practice (GMP) Guidelines, Annex 15. PIC/S Guide to Good Manufacturing Practice for Medicinal Products (PE 009-11), Annex 15

The Application calculates dose based /10 PPM or health based (Acceptable Dally Exposure (ADE) or Permitted Dally Exposure (PDE)) residue carryover limits for various combinations of products manufactured using defined equipment

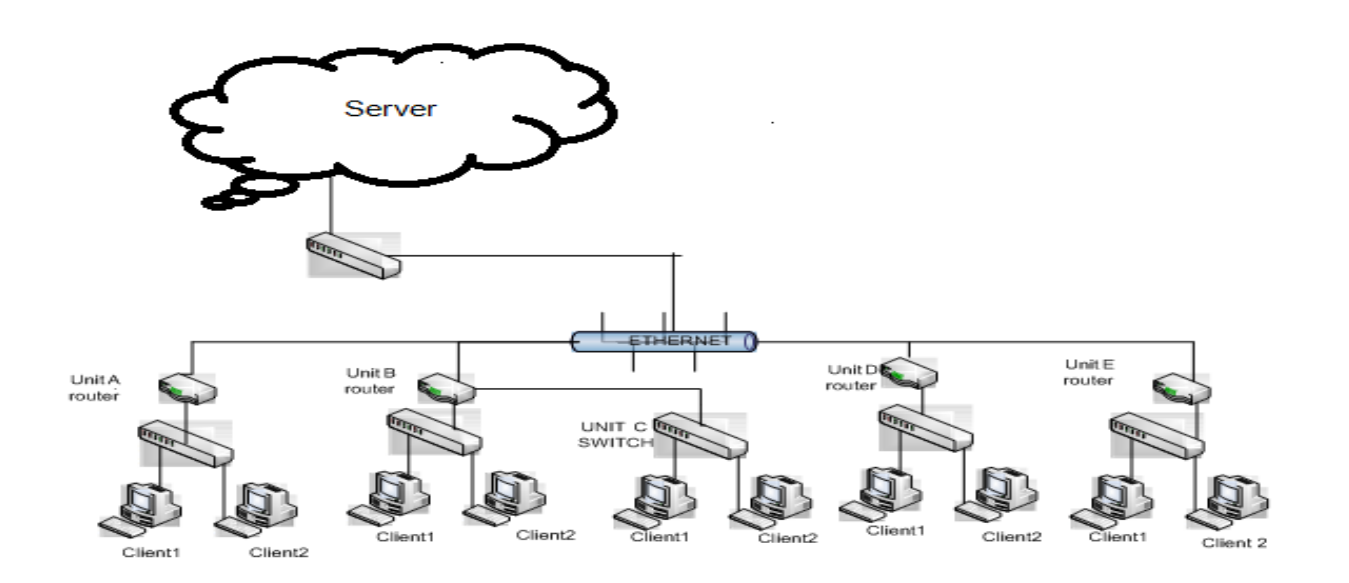

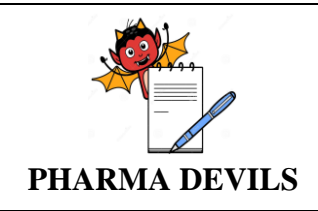

### 5.0 **RESPONSIBILITIES:**

| Department        | Responsibility                                                                                                    |
|-------------------|----------------------------------------------------------------------------------------------------|
| Engineering       | Execute the validation activity and provide necessary support for the proper installation of the system                                                                                               |
| Service Engineer  | Commissioning & Installation of the system as per the specifications                                                                                                    |
| User department   | Participate and provide necessary support for the qualification<br>activity. Review of the compiled data, Qualification report and its<br>compliance to meet the acceptance criteria of the protocol. |
|                   | Monitoring and reviewing the validation activities                                                                                                    |
| Quality Assurance | Preparation of qualification protocol & summary.<br>Training and approval of the protocol.                                                                                                    |

### **IDENTIFICATION OF EXECUTORS:**

| S.No. | Name of the Executor | Dept & Designation | Sign & Date |
|-------|----------------------|--------------------|-------------|
|       |                      |                    |             |
|       |                      |                    |             |
|       |                      |                    |             |
|       |                      |                    |             |
|       |                      |                    |             |

#### 6.0 PRE-REQUSITE:

**Training:** Before processing for the qualification, the respective validation team shall be trained on the concept of validation. The training document shall be verified and shall be satisfactory

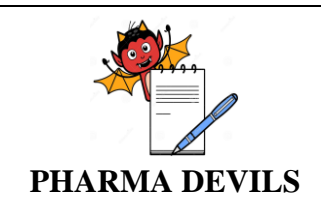

#### 7.0 METHODOLOGY:

The satisfactory Operational Qualification of eResidue Application shall be verified by executing the Qualification studies described in this protocol. The successfully executed protocol documents that the eResidue Application is satisfactorily tested for its functionality.

The Operational Qualification of eResidue Application shall be verified functionally by executing the test data sheets provided in this protocol. The test data sheets will be used to document functionality of eResidue Application.

Each test will be manually executed. Test results will be documented by the test executor at the time of execution. All associated test data will be captured.

#### 7.1. VERIFICATION OF USER ACCESS CONTROL:

Objective: To create a new user with different access privileges

Procedure: Refer step description as per Data Sheet-7.1 of this protocol.

Acceptance criteria: Refer acceptance criteria as per Data Sheet-7.1 of this protocol.

| Step        | Description         | Expected Results    | Actual Results | Status      | Screen  | Tested By |
|-------------|---------------------|---------------------|----------------|-------------|---------|-----------|
| <b>No</b> # |                     |                     |                | (Pass/Fall) | Shot No | Sign/Date |
| 7.1.1       | Login to the        | User shall be       |                |             |         |           |
|             | eResidue            | logged in into the  |                |             |         |           |
|             | application with    | application. Home   |                |             |         |           |
|             | the full access     | Page shall be       |                |             |         |           |
|             | user                | displayed.          |                |             |         |           |
| 7.1.2       | Click the pencil    | The designated      |                |             |         |           |
|             | icon against the    | user should be able |                |             |         |           |
|             | user name listed    | to access the       |                |             |         |           |
|             | on the screen.      | application. They   |                |             |         |           |
|             | Verify that account | should also have    |                |             |         |           |
|             | Permissions field   | full access rights  |                |             |         |           |
|             | has full            | to all features of  |                |             |         |           |
|             | permission.         | the application.    |                |             |         |           |
| 7.1.3       | Try to edit the     | The user name of    |                |             |         |           |
|             | User Name field.    | the user once       |                |             |         |           |
|             |                     | entered into the    |                |             |         |           |
|             |                     | Application should  |                |             |         |           |
|             |                     | not be editable.    |                |             |         |           |

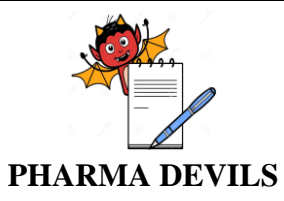

PROTOCOL No.:

Tested By Sign/Date

| esults | Actual Results | Status      |
|--------|----------------|-------------|
|        |                | (Pass/Fall) |
| ry     |                |             |
| r      |                |             |
| dow    |                |             |
| ed     |                |             |

| C1    |                    |                     |                | <b>G</b> 4 4 | a       |
|-------|--------------------|---------------------|----------------|--------------|---------|
| Step  | Description        | Expected Results    | Actual Results | Status       | Screen  |
| No #  |                    |                     |                | (Pass/Fall)  | Shot No |
| 7.1.4 | Close the window   | All mandatory       |                |              |         |
|       | and Open Access    | fields in user      |                |              |         |
|       | Settings and       | creation window     |                |              |         |
|       | create a new user. | are shown red       |                |              |         |
|       | Click submit       | asterisk (*) beside |                |              |         |
|       | button.            | the field.          |                |              |         |
| 7.1.5 | Select the         | New user should     |                |              |         |
|       | Account            | be created with     |                |              |         |
|       | Permissions as     | privileges limited  |                |              |         |
|       | reports and        | to Reports and      |                |              |         |
|       | Calculations and   | Calculations.       |                |              |         |
|       | enter User Name,   | User Should receive |                |              |         |
|       | First Name, Last   | an email with a     |                |              |         |
|       | Name and Email     | system generated    |                |              |         |
|       | Address and        | password.           |                |              |         |
|       |                    |                     |                | 1            | 1       |

|        | Permissions as<br>reports and<br>Calculations and<br>enter User Name,<br>First Name, Last<br>Name and Email<br>Address and<br>Click submit<br>button.     | privileges limited<br>to Reports and<br>Calculations.<br>User Should receive<br>an email with a<br>system generated<br>password. |  |  |
|--------|----------------------------------------------------------------------------------------------------|----------------------------------------------------------------------------------------------------|--|--|
| 7.1.6  | Click the email<br>icon against the<br>user account in<br>Access Settings<br>window. Verify<br>that another email<br>with password is<br>received by user | User should<br>receive another<br>email with<br>password.                                                                        |  |  |
| 7.1.7  | Click on Logout                                                                                                    | Application login<br>window should<br>open in the default<br>browser.                                                            |  |  |
| 7.1.8  | Open the<br>eResidue<br>application link.                                                                                                    | Application login<br>window should<br>open in the default<br>browser.                                                            |  |  |
| 7.1.9  | Enter the user<br>name and<br>password in login<br>window.                                                                                                | Application will<br>ask to change<br>password.                                                                                   |  |  |
| 7.1.10 | Enter a new<br>password and<br>confirm password<br>and click submit.                                                                                      | Password changed successfully.                                                                                                   |  |  |
| 7.1.11 | Click on /Ve<br>forgotten my                                                                                                    | pop-up window is displayed.                                                                                                    |  |  |

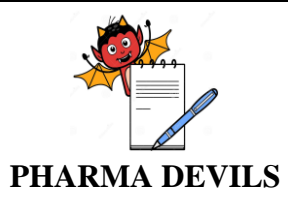

PROTOCOL No.:

| Results | Status      | Screen  | Tested By |
|---------|-------------|---------|-----------|
|         | (Pass/Fall) | Shot No | Sign/Date |

| Step<br>No # | Description                                                                                                    | Expected Results                                                                                                    | Actual Results | Status<br>(Pass/Fall) | Screen<br>Shot No | Tested By<br>Sign/Date |
|--------------|----------------------------------------------------------------------------------------------------|----------------------------------------------------------------------------------------------------|----------------|-----------------------|-------------------|------------------------|
|              | password                                                                                                    |                                                                                                    |                |                       |                   |                        |
| 7.1.12       | Enter username<br>followed by<br>entering the<br>characters shown<br>in the window.<br>Click Submit icon                         | A confirmation<br>message is<br>displayed. stating<br>that an email has<br>been sent with<br>details on how to<br>reset the password<br>Reset Password |                |                       |                   |                        |
| 7.1.15       | and click on the<br>link provided in<br>the email.                                                                               | window should<br>displayed.                                                                                                    |                |                       |                   |                        |
| 7.1.14       | Enter a new<br>password and<br>confirm it.                                                                                       | A confirmation<br>message is<br>displayed.                                                                                                    |                |                       |                   |                        |
| 7.1.15       | Using the new<br>password, access<br>eResidue                                                                                    | User should be<br>able to log into<br>eResidue                                                                                                    |                |                       |                   |                        |
| 7.1.16       | Verify that user<br>has access to only<br>the features<br>Reports and<br>Calculations, for<br>which access was<br>granted.       | User should only<br>be able to access<br>Report Tracker,<br>Event Summary<br>window under<br>Report menu, and<br>the Calculations<br>menu.             |                |                       |                   |                        |
| 7.1.17       | Verify that the<br>Fields menu<br>features are not<br>accessible.                                                                | The features in<br>Fields menu, i.e.,<br>Equipaient,<br>Product, should<br>not be accessible.                                                          |                |                       |                   |                        |
| 7.1.18       | Log into<br>eResidue using<br>the access<br>credentials of the<br>primary<br>administrator<br>user. Click Edit<br>icon for user. | Option is available<br>to change the<br>account status for<br>user                                                                                     |                |                       |                   |                        |
| 7.1.19       | clicking the<br>Enable/Disable<br>'On/Off' toggle                                                                                | User account<br>should be inactive<br>state.                                                                                                    |                |                       |                   |                        |

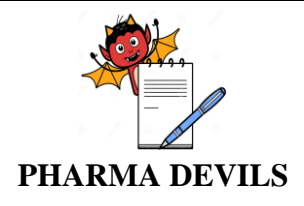

PROTOCOL No.:

**Tested By** 

Sign/Date

Screen

Shot No

No #switch and select<br/>the 'off'7.1.20Click on Logout<br/>window should

Description

#### **Remarks:**

Step

Meet the Acceptance Criteria [ ] Yes [ ] No

open in the default

browser.

Verified by : \_\_\_\_\_ Date: \_\_\_\_\_

 Reviewed by :
 Date :

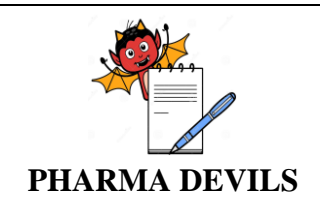

### 7.2. VERIFICATION OF ACCESS CONTROL OPTIONS:

Objective: To verify the setup the universal settings in the application

Procedure: Refer step description as per Data Sheet-7.2 of this protocol.

Acceptance criteria: Refer acceptance criteria as per Data Sheet-7.2 of this protocol.

| Step<br>No # | Description                                                                                                    | Expected Results                                                                                                    | Actual Results | Status<br>(Pass/Fall) | Screen<br>Shot No | Tested By<br>Sign/Date |
|--------------|----------------------------------------------------------------------------------------------------|----------------------------------------------------------------------------------------------------|----------------|-----------------------|-------------------|------------------------|
| 7.2.1        | Login to the<br>eResidue<br>application with<br>the full access<br>user.                                                                                                    | User shall be<br>logged in into the<br>application. Home<br>Page shall be<br>displayed.                                    |                |                       |                   |                        |
| 7.2.2        | Go to access<br>settings→options<br>tab and set the<br>access control<br>options in<br>eResidue<br>application.<br>Password Aging:<br>90 Days<br>Password Length:<br>6 Characters<br>Password<br>History: 3 | The settings should<br>be saved.                                                                                           |                |                       |                   |                        |
|              | Setup the Time<br>format, Date<br>format and time<br>Zone and click the<br>Save icon.                                                                                                    |                                                                                                    |                |                       |                   |                        |
| 7.2.3        | Access Event<br>Summary<br>window from<br>Report menu.<br>Verify that the<br>Date Format and<br>Time Format                                                                                                 | The Date Format<br>and Time Format<br>on Event Summary<br>page should<br>matched with the<br>previously saved<br>settings. |                |                       |                   |                        |

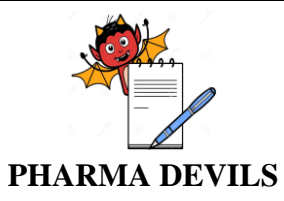

Description

Step

#### **OPERATIONAL QUALIFICATION** FOR **eRESIDUE APPLICATION**

**PROTOCOL No.:** 

Screen

**Tested By** 

**Expected Results Actual Results** Status Change Password window should open.

Sign/Date No # (Pass/Fall) Shot No 7.2.4 Access Change password by clicking the username on the top right part of the window. Try to change the Application should 7.2.5 password with the not accept the password length password and as 4 characters. enforces the password length. Application should 7.2.6 Try to change the not accept the password within password and the last 3 enforces the passwords. password history. Click on Logout Application login 7.2.7 window should open in the default browser.

#### **Remarks:**

| Meet the Acceptance Criteria | ı [ | ] Yes  | [ | ] No |   |
|------------------------------|-----|--------|---|------|---|
| Verified by :                |     | Date:  |   |      | - |
| Reviewed by :                |     | Date : |   |      |   |

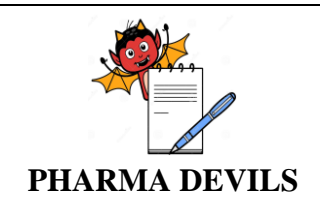

#### 7.3. VERIFICATION OF FACILITY PROFILE:

Objective: To verify the setup the facility profile in the application

Procedure: Refer step description as per Data Sheet-7.3 of this protocol.

Acceptance criteria: Refer acceptance criteria as per Data Sheet-7.3 of this protocol.

#### Data Sheet 7.3

| Step<br>No # | Description                                                                                                    | Expected Results                                                                                         | Actual Results | Status<br>(Pass/Fall) | Screen<br>Shot No | Tested By<br>Sign/Date |
|--------------|----------------------------------------------------------------------------------------------------|----------------------------------------------------------------------------------------------------|----------------|-----------------------|-------------------|------------------------|
| 7.3.1        | Login to the<br>eResidue<br>application with<br>the full access<br>user.                                                     | User shall be<br>logged in into the<br>application. Home<br>Page shall be<br>displayed.                  |                |                       |                   | Jul                    |
| 7.3.2        | Go to facility<br>profile.<br>Click the Save<br>icon.                                                                        | All mandatory<br>fields in user<br>creation window<br>are shown red<br>asterisk (*) beside<br>the field. |                |                       |                   |                        |
| 7.3.3        | Enter facility<br>description,<br>Manufacturing<br>Type, Master<br>Plan, Policy,<br>Procedure and<br>click the Save<br>icon. | Facility profile<br>should be should be<br>saved.                                                        |                |                       |                   |                        |
| 7.3.4        | Click on Logout                                                                                                    | Application login<br>window should<br>open in the default<br>browser.                                    |                |                       |                   |                        |

**Remarks:** 

| PHARMA DEVILS  | eRESIDUE APPLICATIO              | ON        |
|----------------|----------------------------------|-----------|
| Meet the Acc   | eptance Criteria [ ] Yes         | [ ] No    |
| Verified by    | : Date:                          |           |
| Reviewed b     | y: Date:                         |           |
| 7.4. VERIFICAT | TION OF BASIS OF LIMIT AND DEFAU | LT L1/L3: |

Objective: To verify whether L0 is dose based or health based or lower of the 2, The Calculated L1 and/or L3 is to be used or the calculated value is compared against default limits and the lower value used.

Procedure: Refer step description as per Data Sheet-7.4 of this protocol.

Acceptance criteria: Refer acceptance criteria as per Data Sheet-7.4 of this protocol

| Step<br>No # | Description                                                                                                    | Expected Results                                                                                                    | Actual Results | Status<br>(Pass/Fall) | Screen<br>Shot No | Tested By<br>Sign/Date |
|--------------|----------------------------------------------------------------------------------------------------|----------------------------------------------------------------------------------------------------|----------------|-----------------------|-------------------|------------------------|
| 7.4.1        | Login to the<br>eResidue<br>application with<br>the full access<br>user                                                                                                    | User shall be<br>logged in into the<br>application. Home<br>Page shall be<br>displayed.                                                                                                    |                |                       |                   |                        |
| 7.4.2        | Go to fields and<br>Click on the<br>Basis of Limit                                                                                                    | The Basis of Limit<br>window should be<br>displayed                                                                                                    |                |                       |                   |                        |
| 7.4.3        | <ul> <li>Verify that the application allows the user to choose one of the following options:</li> <li>LO to be dose based</li> <li>LO to be health based</li> <li>LO to be based on the lower</li> </ul> | It should be<br>possible to select<br>the radio button<br>against 'LO to be<br>dose based' or 'LO<br>to be health based'<br>or 'LO to be based<br>on the lower value<br>between dose based<br>LO and health<br>based LO'.<br>The field 'LO to be<br>based on the lower |                |                       |                   |                        |

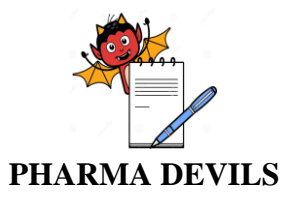

PROTOCOL No.:

| Step<br>No # | Description                                                                                                    | Expected Results                                                                                                    | Actual Results | Status<br>(Pass/Fall) | Screen<br>Shot No | Tested By<br>Sign/Date |
|--------------|----------------------------------------------------------------------------------------------------|----------------------------------------------------------------------------------------------------|----------------|-----------------------|-------------------|------------------------|
|              | <ul> <li>value between<br/>dose based LO<br/>and health<br/>based LO</li> <li>Select 'LO to<br/>be based on the<br/>lower value<br/>between dose<br/>based LO and<br/>health based<br/>LO' with safety<br/>factor being<br/>'0.001'</li> </ul>                                | value between dose<br>based LO and<br>health based LO'<br>should be selected<br>with safety factor<br>of'0.001'.                                                                                                    |                |                       |                   |                        |
| 7.4.4        | Go to fields and<br>Click on the<br>Default L1/L3.                                                                                                    | The Default L1/L3<br>window should be<br>displayed                                                                                                    |                |                       |                   |                        |
| 7.4.5        | <ul> <li>Verify that the application allows the user to choose one of the following options:</li> <li>No default used. Use calculated value.</li> <li>Use a default value for L1</li> <li>Use a default value for L3</li> <li>Use default value for both L1 and L3</li> </ul> | It should be<br>possible to select<br>only one of the<br>radio buttons<br>against the<br>following options:<br>• No default used.<br>Use calculated<br>value<br>• Use a default<br>value for L1<br>• Use a default<br>value for L3<br>• Use default value<br>for both L1 and<br>L3 |                |                       |                   |                        |
| 7.4.6        | Click on Logout                                                                                                    | Application login<br>window should<br>open in the default<br>browser.                                                                                                    |                |                       |                   |                        |

| PHARMA DEVILS | OPERATIONA<br>eRESIDUE    | L QUALIFICATION<br>FOR<br>APPLICATION | PROTOCOL No.: |
|---------------|---------------------------|---------------------------------------|---------------|
| Remarks:      |                           |                                       |               |
|               |                           |                                       |               |
|               |                           |                                       |               |
| Meet the Acc  | ceptance Criteria [ ] Yes | [ ] No                                |               |
| Verified by   | · :                       | Date:                                 |               |
| Reviewed b    | oy :                      | Date :                                | _             |
|               |                           |                                       |               |
|               |                           |                                       |               |
|               |                           |                                       |               |
|               |                           |                                       |               |
|               |                           |                                       |               |
|               |                           |                                       |               |
|               |                           |                                       |               |
|               |                           |                                       |               |
|               |                           |                                       |               |
|               |                           |                                       |               |

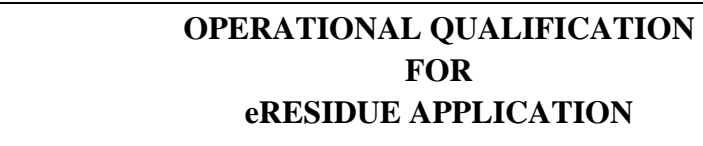

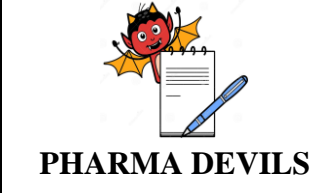

#### 7.5. VERIFICATION OF UPLOAD WORKSHEET:

Objective: To upload the worksheet to the application and verify what is displayed in application Procedure: Refer step description as per Data Sheet-7.5 of this protocol. Acceptance criteria: Refer acceptance criteria as per Data Sheet-7.5 of this protocol.

|        | Equipment        |                  |                     |                                   |                                  |                                |                  |             |                                 |                   |  |
|--------|------------------|------------------|---------------------|-----------------------------------|----------------------------------|--------------------------------|------------------|-------------|---------------------------------|-------------------|--|
|        | Equipment Name S |                  | Surface Area        | Surface Area (Cm <sup>2</sup> ) E |                                  | Equipment Name                 |                  | Surface A   | Surface Area (Cm <sup>2</sup> ) |                   |  |
|        | Equipment P      |                  | 300,00              | 300,000                           |                                  | ipment Q                       |                  | 150,        | 000                             |                   |  |
|        | Equipment R      |                  | 50,000              | )                                 | Equ                              | ipment S                       |                  | 20,0        | 000                             |                   |  |
|        | Eq               | uipment T        |                     | 15,000                            | )                                | Equ                            | ipment U         |             | 15,0                            | 000               |  |
|        | Product Ty       | pe: Liquid       |                     |                                   |                                  |                                |                  |             |                                 |                   |  |
| tes    | Product<br>Name  | Active<br>Concn. | Dosing<br>Frequency | Product<br>dose                   | Doses per<br>period<br>(min/max) | Batch Size<br>(L)<br>(min/max) | Safety<br>Factor | ADE<br>(mg) | % TOC<br>of Active              | Equipment<br>Used |  |
| equisi | А                | 70<br>mg/mL      | Daily               | 10 mL                             | 1/1                              | 400/800                        | 0.001            | 6.5         | 45                              | P, Q, R & S       |  |
| Pre-r  | В                | 15<br>mg/mL      | Daily               | 15 mL                             | 1/2                              | 350/800                        | 0.001            | 2.0         | 40                              | P, Q, R & S       |  |
|        | С                | 70<br>mg/mL      | Daily               | 10 mL                             | 1/1                              | 400/800                        | 0.001            | 6.5         | 45                              | P, Q & R          |  |
|        | D                | 15<br>mg/mL      | Daily               | 15 mL                             | 1/2                              | 350/800                        | 0.001            | 2.0         | 40                              | Q, R & S          |  |
|        | Product Ty       | pe: Cleaning     | g Agent             |                                   |                                  |                                |                  |             |                                 |                   |  |
|        | Produ            | ct Nama          |                     |                                   | LD50 I                           | Based                          |                  |             |                                 |                   |  |
|        | 110000           |                  | L                   | D50                               | Body W                           | Veight                         | Conversion       | n Factor    | ADE                             |                   |  |
|        | CA1 900 mg/kg    |                  |                     |                                   | 601                              | ĸg                             | 0.00             | 1           |                                 | 0.1 mg            |  |

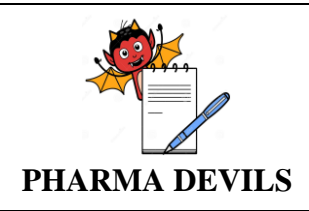

| Data Sheet 7.5 |  |
|----------------|--|

| Step No. | Description        | Expected Results         | Actual Results | Status<br>(Bass/Fall) | Screen<br>Shot No | Tested By<br>Sign/Data |
|----------|--------------------|--------------------------|----------------|-----------------------|-------------------|------------------------|
| #        | I a sin to the     | I I a a a a la a ll da a |                | (Pass/Fall)           | Shot No           | Sign/Date              |
| 7.3.1    | a Regidue          | logged in into the       |                |                       |                   |                        |
|          | enclication with   | application Home         |                |                       |                   |                        |
|          | the full ecoses    | application. Home        |                |                       |                   |                        |
|          | the full access    | Page shall be            |                |                       |                   |                        |
| 7.5.0    | user.              | displayed.               |                |                       |                   |                        |
| 7.5.2    | Click on Upload    | Upload Database          |                |                       |                   |                        |
|          | 1con (located      | window should be         |                |                       |                   |                        |
|          | under Fields in    | displayed. On            |                |                       |                   |                        |
|          | menu bar).         | selecting the radio      |                |                       |                   |                        |
|          | Choose the radio   | button against           |                |                       |                   |                        |
|          | button against     | 'Upload                  |                |                       |                   |                        |
|          | 'Upload            | Worksheet', a            |                |                       |                   |                        |
|          | Worksheet'.        | template along with      |                |                       |                   |                        |
|          |                    | upload instructions      |                |                       |                   |                        |
|          |                    | should be                |                |                       |                   |                        |
|          |                    | displayed.               |                |                       |                   |                        |
| 7.5.3    | Click on           | A pop-up window          |                |                       |                   |                        |
|          | Spreadsheet        | titled Download          |                |                       |                   |                        |
|          | Template           | Excel Template           |                |                       |                   |                        |
|          | listed in the      | should be                |                |                       |                   |                        |
|          | Upload             | displayed.               |                |                       |                   |                        |
|          | Worksheet          |                          |                |                       |                   |                        |
|          | window.            |                          |                |                       |                   |                        |
| 7.5.4    | Click Download     | A file                   |                |                       |                   |                        |
|          | icon               | 'eResidue DB             |                |                       |                   |                        |
|          |                    | Template' should         |                |                       |                   |                        |
|          |                    | be downloaded            |                |                       |                   |                        |
|          |                    |                          |                |                       |                   |                        |
| 755      | Click Close        | Clicking the Close       |                |                       |                   |                        |
| 7.5.5    | Chek Close         | icon should close        |                |                       |                   |                        |
|          |                    | the pop-up window        |                |                       |                   |                        |
|          |                    | and file was             |                |                       |                   |                        |
|          |                    | downloaded               |                |                       |                   |                        |
| 756      | Open the           | The unload               |                |                       |                   |                        |
| 7.5.0    | downloaded file    | worksheet window         |                |                       |                   |                        |
|          | in Microsoft       | should be                |                |                       |                   |                        |
|          | Evcel and fill the | displayed                |                |                       |                   |                        |
|          | data in respective | uispiayeu.               |                |                       |                   |                        |
|          | toba (Equipment    |                          |                |                       |                   |                        |
|          | Cleaning Accest    |                          |                |                       |                   |                        |
|          | Cleaning Agent     |                          |                |                       |                   |                        |
|          | and Liquid) as     |                          |                | 1                     |                   |                        |

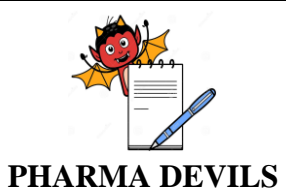

PROTOCOL No.:

|          | Desit                       | E I D Ka           |                | G4 4                  | C.                | T. A. I.D.             |
|----------|-----------------------------|--------------------|----------------|-----------------------|-------------------|------------------------|
| Step No. | Description                 | Expected Results   | Actual Results | Status<br>(Pass/Fall) | Screen<br>Shot No | Tested By<br>Sign/Data |
| #        | per above table             |                    |                | (1 ass/1 all)         |                   | Sign/Date              |
|          | Save the file               |                    |                |                       |                   |                        |
|          | Login into the              |                    |                |                       |                   |                        |
|          | application click           |                    |                |                       |                   |                        |
|          | on upload under             |                    |                |                       |                   |                        |
|          | Fields in menu              |                    |                |                       |                   |                        |
|          | bar and select              |                    |                |                       |                   |                        |
|          | radio button                |                    |                |                       |                   |                        |
|          | against upload              |                    |                |                       |                   |                        |
|          | work sheet.                 |                    |                |                       |                   |                        |
| 7.5.7    | Click the cloud             | The application    |                |                       |                   |                        |
|          | icon and select             | should display a   |                |                       |                   |                        |
|          | the saved                   | pop-up window      |                |                       |                   |                        |
|          | spreadsheet file            | confirming         |                |                       |                   |                        |
|          | and click the               | successful upload. |                |                       |                   |                        |
|          | Upload icon.                |                    |                |                       |                   |                        |
| 7.5.8    | Go to Equipment             | Equipment entries  |                |                       |                   |                        |
|          | and verify the              | in eResidue        |                |                       |                   |                        |
|          | equipment entries           | application should |                |                       |                   |                        |
|          | in eResidue                 | match with what    |                |                       |                   |                        |
|          | application                 | was noted in the   |                |                       |                   |                        |
| 750      |                             | spreadsheet.       |                |                       |                   |                        |
| 7.5.9    | Go to Product $\rightarrow$ | Cleaning agent     |                |                       |                   |                        |
|          | cleaning agent              | application should |                |                       |                   |                        |
|          | details of                  | application should |                |                       |                   |                        |
|          | cleaning agent              | was noted in the   |                |                       |                   |                        |
|          | CA1in eResidue              | spreadsheet        |                |                       |                   |                        |
|          | application                 | spreudoneet.       |                |                       |                   |                        |
| 7.5.10   | Go to Product               | Product details in |                |                       |                   |                        |
| 1.0.110  | and verify the              | eResidue           |                |                       |                   |                        |
|          | details of product          | application should |                |                       |                   |                        |
|          | eResidue                    | match with what    |                |                       |                   |                        |
|          | application                 | was noted in the   |                |                       |                   |                        |
|          |                             | spreadsheet.       |                |                       |                   |                        |
| 7.5.11   | Make a duplicate            | Spreadsheet file   |                |                       |                   |                        |
|          | copy of already             | should be saved.   |                |                       |                   |                        |
|          | uploaded                    |                    |                |                       |                   |                        |
|          | spreadsheet,                |                    |                |                       |                   |                        |
|          | renamed the                 |                    |                |                       |                   |                        |
|          | spreadsheet with            |                    |                |                       |                   |                        |
|          | different name.             |                    |                |                       |                   |                        |
|          | Open the                    |                    |                |                       |                   |                        |
|          |                             |                    |                |                       |                   |                        |

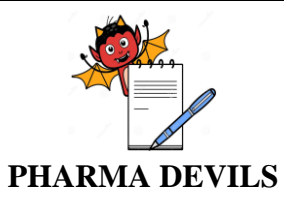

PROTOCOL No.:

FROI

| Step No.<br># | Description                                                                                                    | Expected Results                                                      | Actual Results | Status<br>(Pass/Fall) | Screen<br>Shot No | Tested By<br>Sign/Date |
|---------------|----------------------------------------------------------------------------------------------------|-----------------------------------------------------------------------|----------------|-----------------------|-------------------|------------------------|
|               | spreadsheet and<br>keeping the<br>entries under<br>Equipment and<br>liquid are same.<br>Delete the<br>Cleaning Agent<br>details and save<br>the file. |                                                                       |                |                       |                   |                        |
| 7.5.12        | Go to upload<br>option and upload<br>the spreadsheet in<br>to the eResidue<br>application.                                                            | The application<br>should warn the<br>user about duplicate<br>Entry.  |                |                       |                   |                        |
| 7.5.13        | Click on Logout                                                                                                    | Application login<br>window should<br>open in the default<br>browser. |                |                       |                   |                        |

#### **Remarks:**

| Meet the Acceptance Criteria | [ | ] Yes | ] | ] No |
|------------------------------|---|-------|---|------|
|------------------------------|---|-------|---|------|

Verified by : \_\_\_\_\_ Date: \_\_\_\_\_

 Reviewed by :
 Date :

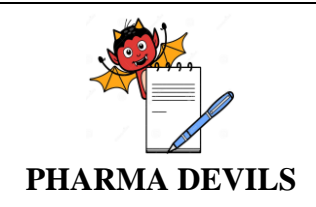

#### 7.6. VERIFICATION OF EQUIPMENT:

Objective: To verify the equipment creation, edit and delete operations in the application.

Procedure: Refer step description as per Data Sheet-7.6 of this protocol.

Acceptance Criteria: Refer acceptance criteria as per Data Sheet-7.6 of this protocol.

| Step  | Description      | Expected Results      | <b>Observed Results</b> | Status      | Screen  | Tested By |
|-------|------------------|-----------------------|-------------------------|-------------|---------|-----------|
| No #  |                  |                       |                         | (Pass/Fall) | Shot No | Sign/Date |
| 7.6.1 | Login to the     | User shall be         |                         |             |         |           |
|       | eResidue         | logged in into the    |                         |             |         |           |
|       | application with | application. Home     |                         |             |         |           |
|       | the full access  | Page shall be         |                         |             |         |           |
|       | user.            | displayed.            |                         |             |         |           |
| 7.6.2 | Go to Equipment  | Add new               |                         |             |         |           |
|       | summary window   | equipment shall be    |                         |             |         |           |
|       | and click on add | displayed with red    |                         |             |         |           |
|       | equipment        | asterisks (*) are     |                         |             |         |           |
|       |                  | displayed for         |                         |             |         |           |
|       |                  | mandatory fields.     |                         |             |         |           |
| 7.6.3 | Enter Equipment  | Application should    |                         |             |         |           |
|       | Name is          | be save the           |                         |             |         |           |
|       | 'Equipment W',   | equipment details     |                         |             |         |           |
|       | Abbreviation is  | and this will be also |                         |             |         |           |
|       | 'W' & surface    | displayed in          |                         |             |         |           |
|       | area is 450,000  | equipment             |                         |             |         |           |
|       | $cm^2$ and click | Summary.              |                         |             |         |           |
|       | submit button.   |                       |                         |             |         |           |
| 7.6.4 | Go to Equipment  | Add new               |                         |             |         |           |
|       | summary window   | equipment shall be    |                         |             |         |           |
|       | and click on add | displayed with red    |                         |             |         |           |
|       | equipment        | asterisks (*) are     |                         |             |         |           |
|       |                  | displayed for         |                         |             |         |           |
|       |                  | mandatory fields.     |                         |             |         |           |
| 7.6.5 | Click cancel     | Equipment             |                         |             |         |           |
|       | button.          | Summary               |                         |             |         |           |
| -     |                  | window displayed.     |                         |             |         |           |
| 7.6.6 | Go to equipment  | Edit equipment        |                         |             |         |           |
|       | summary window   | window should be      |                         |             |         |           |
|       | and click on the | displayed with        |                         |             |         |           |
|       | pencil icon      | respective            |                         |             |         |           |
|       | against the      | equipment details.    |                         |             |         |           |
|       |                  |                       |                         |             |         |           |

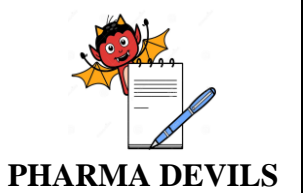

PROTOCOL No.:

| a.     |                              |                      |                         | <b>a</b>              |                   |                        |
|--------|------------------------------|----------------------|-------------------------|-----------------------|-------------------|------------------------|
| Step   | Description                  | Expected Results     | <b>Observed Results</b> | Status<br>(Dagg/Fall) | Screen<br>Shot No | Tested By<br>Sign/Data |
| INO #  | aquinment for                |                      |                         | (Pass/Fall)           | Shot No           | Sign/Date              |
|        | equipment for                |                      |                         |                       |                   |                        |
|        | euit ille                    |                      |                         |                       |                   |                        |
|        | surface area from            |                      |                         |                       |                   |                        |
|        | $450\ 000\ \mathrm{cm}^2$ to |                      |                         |                       |                   |                        |
|        | $86000\mathrm{cm}^2$ and     |                      |                         |                       |                   |                        |
|        | click submit                 |                      |                         |                       |                   |                        |
|        | button.                      |                      |                         |                       |                   |                        |
|        |                              |                      |                         |                       |                   |                        |
| 7.6.7  | Try to edit the              | Application will not |                         |                       |                   |                        |
|        | equipment Name.              | allow to editing the |                         |                       |                   |                        |
|        | 1 1                          | equipment name.      |                         |                       |                   |                        |
| 7.6.8  | Edit the required            | Equipment            |                         |                       |                   |                        |
|        | details and click            | summary window       |                         |                       |                   |                        |
|        | update button.               | displayed with       |                         |                       |                   |                        |
|        |                              | updated equipment    |                         |                       |                   |                        |
|        |                              | details.             |                         |                       |                   |                        |
| 7.6.9  | Click on the                 | Edit equipment       |                         |                       |                   |                        |
|        | pencil icon                  | window should be     |                         |                       |                   |                        |
|        | against the                  | displayed with       |                         |                       |                   |                        |
|        | equipment.                   | respective           |                         |                       |                   |                        |
| 7 ( 10 |                              | equipment details.   |                         |                       |                   |                        |
| 7.6.10 | Click cancel                 | Equipment            |                         |                       |                   |                        |
|        | button.                      | Summary window       |                         |                       |                   |                        |
| 7611   | Co to aquinment              | Delete equipment     |                         |                       |                   |                        |
| 7.0.11 | Summery window               | Delete equipment     |                         |                       |                   |                        |
|        | and click on the             | should be displayed  |                         |                       |                   |                        |
|        | minus icon                   | with Proceed and     |                         |                       |                   |                        |
|        | against the                  | Cancel buttons       |                         |                       |                   |                        |
|        | equipment for                | Culleer buttons.     |                         |                       |                   |                        |
|        | delete the                   |                      |                         |                       |                   |                        |
|        | equipment                    |                      |                         |                       |                   |                        |
|        | details.                     |                      |                         |                       |                   |                        |
| 7.6.12 | Click on proceed             | Equipment            |                         |                       |                   |                        |
|        | button.                      | summary window       |                         |                       |                   |                        |
|        |                              | displayed and        |                         |                       |                   |                        |
|        |                              | respective           |                         |                       |                   |                        |
|        |                              | equipment was        |                         |                       |                   |                        |
|        |                              | deleted in           |                         |                       |                   |                        |
|        |                              | equipment            |                         |                       |                   |                        |
|        |                              | summary.             |                         |                       |                   |                        |
| 7.6.13 | Click on the                 | Delete equipment     |                         |                       |                   |                        |

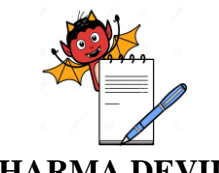

PROTOCOL No.:

| Step<br>No #                | Description     | Expected Results    | <b>Observed Results</b> | Status<br>(Pass/Fall) | Screen<br>Shot No | Tested By<br>Sign/Date |
|-----------------------------|-----------------|---------------------|-------------------------|-----------------------|-------------------|------------------------|
|                             | minus icon      | warning message     |                         |                       |                   |                        |
|                             | against the     | should be displayed |                         |                       |                   |                        |
|                             | equipment.      | with Proceed and    |                         |                       |                   |                        |
|                             |                 | Cancel buttons.     |                         |                       |                   |                        |
| 7.6.14 Click cancel button. | Click cancel    | Equipment           |                         |                       |                   |                        |
|                             | button.         | Summary window      |                         |                       |                   |                        |
|                             |                 | displayed and       |                         |                       |                   |                        |
|                             |                 | respective          |                         |                       |                   |                        |
|                             |                 | equipment was not   |                         |                       |                   |                        |
|                             |                 | deleted in          |                         |                       |                   |                        |
|                             |                 | equipment           |                         |                       |                   |                        |
|                             |                 | summary.            |                         |                       |                   |                        |
| 7.6.15                      | Click on Logout | Application login   |                         |                       |                   |                        |
|                             |                 | window should       |                         |                       |                   |                        |
|                             |                 | open in the default |                         |                       |                   |                        |
|                             |                 | browser.            |                         |                       |                   |                        |

#### **Remarks:**

| Verified by | : |   | Date:  | <br> |
|-------------|---|---|--------|------|
| Doviowod by |   | Г | Noto : |      |
| Reviewed by | : | D | Date : |      |

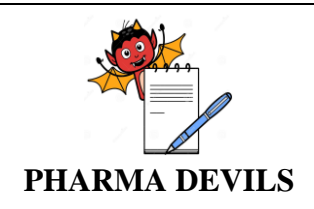

#### 7.7. VERIFICATION OF PRODUCT:

Objective: To verify the product creation, edit and delete operations in the application.

Procedure: Refer step description as per Data Sheet-7.7 of this protocol.

Acceptance Criteria: Refer acceptance criteria as per Data Sheet-7.7 of this protocol.

| Pre-Requ        | Pre-Requisites  |                  |                     |                 |                                  |                                |             |                          |                   |  |
|-----------------|-----------------|------------------|---------------------|-----------------|----------------------------------|--------------------------------|-------------|--------------------------|-------------------|--|
| Product<br>Name | Product<br>Type | Active<br>Concn. | Dosing<br>frequency | Product<br>Dose | Doses per<br>period<br>(min/max) | Batch<br>Size (L)<br>(min/max) | ADE<br>(mg) | %<br>TOC<br>of<br>Active | Equipment<br>Used |  |
| AA              | Liquid          | 70<br>mg/mL      | Daily               | 10 mL           | 1/1                              | 400/800                        | 6.5         | 45                       | P, Q, R           |  |
| BB              | Liquid          | 1<br>mg/mL       | Daily               | 0.1 mL          | 1/1                              | 800/2200                       | 2.0         | 35                       | Q, R, S           |  |

| Step<br>No # | Description      | Expected Results      | <b>Observed Results</b> | Status<br>(Pass/Fall) | Screen<br>Shot No | Tested By<br>Sign/Date |
|--------------|------------------|-----------------------|-------------------------|-----------------------|-------------------|------------------------|
| 7.7.1        | Login to the     | User shall be         |                         |                       |                   | 0                      |
|              | eResidue         | logged in into the    |                         |                       |                   |                        |
|              | application with | application. Home     |                         |                       |                   |                        |
|              | the full access  | Page shall be         |                         |                       |                   |                        |
|              | user.            | displayed.            |                         |                       |                   |                        |
| 7.7.2        | Go to Product    | Add new Product       |                         |                       |                   |                        |
|              | summary window   | shall be displayed    |                         |                       |                   |                        |
|              | and click on add | with red asterisks    |                         |                       |                   |                        |
|              | Products         | (*) are displayed     |                         |                       |                   |                        |
|              |                  | for mandatory         |                         |                       |                   |                        |
|              |                  | fields.               |                         |                       |                   |                        |
| 7.7.3        | Create 2 new     | Application should    |                         |                       |                   |                        |
|              | products AA &    | be save the Product   |                         |                       |                   |                        |
|              | BB as per above  | details and this will |                         |                       |                   |                        |
|              | table and click  | be also displayed in  |                         |                       |                   |                        |
|              | submit button.   | Product Summary.      |                         |                       |                   |                        |
| 7.7.4        | Go to Product    | Add new Product       |                         |                       |                   |                        |
|              | summary window   | shall be displayed    |                         |                       |                   |                        |
|              | and click on add | with red asterisks    |                         |                       |                   |                        |
|              | Product          | (*) are displayed     |                         |                       |                   |                        |
|              |                  | for mandatory         |                         |                       |                   |                        |
|              |                  | fields.               |                         |                       |                   |                        |

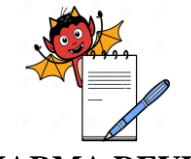

PROTOCOL No.:

## PHARMA DEVILS

| Step<br>No #                            | Description        | Expected Results     | <b>Observed Results</b> | Status<br>(Pass/Fall) | Screen<br>Shot No | Tested By<br>Sign/Date |
|-----------------------------------------|--------------------|----------------------|-------------------------|-----------------------|-------------------|------------------------|
| 775                                     | Click cancel       | Product Summary      |                         | (1 a55/1 all)         |                   | Sign/Date              |
| 1.1.5                                   | button             | window displayed     |                         |                       |                   |                        |
| 7.7.6                                   | Go to Product      | Edit Product         |                         |                       |                   |                        |
|                                         | summary window     | window should be     |                         |                       |                   |                        |
|                                         | and click on the   | displayed with       |                         |                       |                   |                        |
|                                         | pencil icon        | respective Product   |                         |                       |                   |                        |
|                                         | against the        | details.             |                         |                       |                   |                        |
|                                         | Product for edit   |                      |                         |                       |                   |                        |
|                                         | the Product        |                      |                         |                       |                   |                        |
| 777                                     | Tru to adit the    | Application will not |                         |                       |                   |                        |
| 1.1.1                                   | Product Name       | allow to editing the |                         |                       |                   |                        |
|                                         | Tioduct Ivanie.    | Product name         |                         |                       |                   |                        |
| 7.7.8                                   | Edit the Product   | Product summarv      |                         |                       |                   |                        |
|                                         | AA Active concn    | window displayed     |                         |                       |                   |                        |
|                                         | from 70 mg/mL      | with updated         |                         |                       |                   |                        |
|                                         | to 15 mg/mL and    | Product details.     |                         |                       |                   |                        |
|                                         | click update       |                      |                         |                       |                   |                        |
|                                         | button.            |                      |                         |                       |                   |                        |
| 7.7.9                                   | Click on the       | Edit Product         |                         |                       |                   |                        |
|                                         | pencil icon        | window should be     |                         |                       |                   |                        |
|                                         | Broduct            | respective Product   |                         |                       |                   |                        |
|                                         | riouuci.           | details              |                         |                       |                   |                        |
| 7.7.10                                  | Click cancel       | Product Summary      |                         |                       |                   |                        |
| ,,,,,,,,,,,,,,,,,,,,,,,,,,,,,,,,,,,,,,, | button.            | window displayed.    |                         |                       |                   |                        |
| 7.7.11                                  | Go to Product      | Delete Product       |                         |                       |                   |                        |
|                                         | summary window     | warning message      |                         |                       |                   |                        |
|                                         | and click on the   | should be displayed  |                         |                       |                   |                        |
|                                         | minus icon         | with Proceed and     |                         |                       |                   |                        |
|                                         | against the        | Cancel buttons.      |                         |                       |                   |                        |
|                                         | Product for delete |                      |                         |                       |                   |                        |
|                                         | details            |                      |                         |                       |                   |                        |
| 7.7.12                                  | Click on proceed   | Product summary      |                         |                       |                   |                        |
| ,.,.12                                  | button.            | window displayed     |                         |                       |                   |                        |
|                                         |                    | and respective       |                         |                       |                   |                        |
|                                         |                    | Product was deleted  |                         |                       |                   |                        |
|                                         |                    | in Product           |                         |                       |                   |                        |
|                                         |                    | summary.             |                         |                       |                   |                        |
| 7.7.13                                  | Click on the       | Delete Product       |                         |                       |                   |                        |
|                                         | minus icon         | warning message      |                         |                       |                   |                        |
|                                         | against the        | should be displayed  |                         |                       |                   |                        |

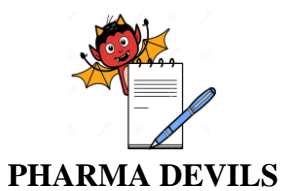

PROTOCOL No.:

| Step<br>No # | Description     | Expected Results    | <b>Observed Results</b> | Status<br>(Pass/Fall) | Screen<br>Shot No | Tested By<br>Sign/Date |
|--------------|-----------------|---------------------|-------------------------|-----------------------|-------------------|------------------------|
|              | Product.        | with Proceed and    |                         |                       |                   |                        |
|              |                 | Cancel buttons.     |                         |                       |                   |                        |
| 7.7.14       | Click cancel    | Product Summary     |                         |                       |                   |                        |
|              | button.         | window displayed    |                         |                       |                   |                        |
|              |                 | and respective      |                         |                       |                   |                        |
|              |                 | Product was not     |                         |                       |                   |                        |
|              |                 | deleted in Product  |                         |                       |                   |                        |
|              |                 | summary.            |                         |                       |                   |                        |
| 7.7.15       | Click on Logout | Application login   |                         |                       |                   |                        |
|              |                 | window should       |                         |                       |                   |                        |
|              |                 | open in the default |                         |                       |                   |                        |
|              |                 | browser.            |                         |                       |                   |                        |

#### **Remarks:**

| Meet the Acceptance Criteria | [ | ] Yes |
|------------------------------|---|-------|
|------------------------------|---|-------|

Verified by : \_\_\_\_\_

Date: \_\_\_\_\_

Reviewed by :\_\_\_\_\_

Date:\_\_\_\_\_

[ ] No

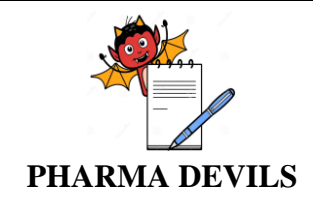

# 7.8. VERIFICATION OF DATABASE FILE UPLOAD FROM RESIDUE DESKTOP SOFTWARE:

Objective: To verify the upload of database file (Residue desktop application) in eResidue application

Procedure: Refer step description as per Data Sheet-7.8 of this protocol.

Acceptance Criteria: Refer acceptance criteria as per Data Sheet-7.8 of this protocol.

|      | Old MD              | Old MDB file shall have the following details |                     |                                |                            |                 |                                |                       |                         |  |  |
|------|---------------------|-----------------------------------------------|---------------------|--------------------------------|----------------------------|-----------------|--------------------------------|-----------------------|-------------------------|--|--|
|      | Equipment details   |                                               |                     |                                |                            |                 |                                |                       |                         |  |  |
|      | Equipment Name      |                                               | Surfac              | urface Area (cm <sup>2</sup> ) |                            | Equipment Name  |                                | Surface               | Area (cm <sup>2</sup> ) |  |  |
| tes  | Equipment E1        |                                               |                     | 120,000                        |                            | E               | Equipment E2                   |                       | 65,000                  |  |  |
| uisi | Equipment E3        |                                               |                     | 45,000                         |                            |                 |                                |                       |                         |  |  |
| ereq | Product Type: Solid |                                               |                     |                                |                            |                 |                                |                       |                         |  |  |
| Pre  | Product<br>Name     | Active<br>Concn.                              | Dosing<br>Frequency | Product<br>dose                | Doses j<br>perio<br>(min/m | per<br>d<br>ax) | Batch Size<br>(L)<br>(min/max) | % TOC<br>of<br>Active | Equipment<br>Used       |  |  |
|      | P1                  | 23 mg/g                                       | Daily               | 10 g                           | 1/2                        |                 | 250/1200                       | 45                    | E1, E2 & E3             |  |  |
|      | P2                  | 18 mg/g                                       | Daily               | 6 g                            | 1/3                        |                 | 650/2200                       | 35                    | E1, E2 & E3             |  |  |

| Step<br>No # | Description                                                                                                   | Expected Results                                                                                                    | Actual Results | Status<br>(Pass/Fall) | Screen<br>Shot No | Tested By<br>Sign/Date |
|--------------|----------------------------------------------------------------------------------------------------|----------------------------------------------------------------------------------------------------|----------------|-----------------------|-------------------|------------------------|
| 7.8.1        | Login to the<br>eResidue<br>application with<br>the full access<br>user                                       | User shall be<br>logged in into the<br>application. Home<br>Page shall be<br>displayed.                                                                                  |                |                       |                   |                        |
| 7.8.2        | Access Upload<br>Database window<br>from Fields in<br>menu bar. Select<br>radio button<br>against Old<br>MDB. | On selecting the<br>Select radio button<br>against Old MDB,<br>the application<br>should provide a<br>window detailing<br>the process to<br>upload the database<br>file. |                |                       |                   |                        |
| 7.8.3        | Download                                                                                                    | The Database                                                                                                    |                |                       |                   |                        |

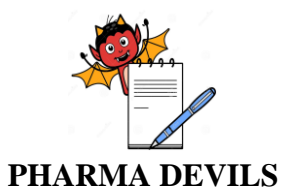

Step

No#

Description

#### OPERATIONAL QUALIFICATION FOR eRESIDUE APPLICATION

**Actual Results** 

Status

(Pass/Fall)

**Expected Results** 

PROTOCOL No.:

**Tested By** 

Sign/Date

Screen

Shot No

|        | database<br>converter<br>application on to<br>your desktop and<br>install it. Open<br>the converter<br>application                                                                                   | converter<br>application should<br>be open.                                                                                        |  |  |
|--------|----------------------------------------------------------------------------------------------------|----------------------------------------------------------------------------------------------------|--|--|
| 7.8.4  | Select the .mdb<br>file and convert it<br>as a excel file and<br>save it a location.                                                                                                    | File should be<br>saved in the<br>location.                                                                                        |  |  |
| 7.8.5  | Click on Upload,<br>under Fields in<br>menu bar. Select<br>radio button<br>against Upload<br>Old MDB.<br>Click the Cloud<br>icon and select<br>the saved Excel<br>file.<br>Click the Upload<br>icon. | The Upload Old<br>MDB window<br>should be<br>displayed.<br>The application<br>should confirm that<br>the upload was<br>successful. |  |  |
| 7.8.6  | Go to Equipment<br>and verify the<br>equipment entries<br>in eResidue<br>application                                                                                                    | Equipment entries<br>in eResidue<br>application should<br>match with what<br>was noted in the<br>spreadsheet.                      |  |  |
| 7.8.8  | Go to Product<br>and verify the<br>details of product<br>eResidue<br>application                                                                                                    | Product details in<br>eResidue<br>application should<br>match with what<br>was noted in the<br>spreadsheet.                        |  |  |
| 7.8.19 | Click on Logout                                                                                                    | Application login<br>window should<br>open in the default<br>browser.                                                              |  |  |

| р            | HARMAT                                      | DEVILS           |                     | OPERATIONAL QUALIFICATION<br>FOR<br>eRESIDUE APPLICATION |                                  |                                |                  |             | PROTO                    | OCOL No.:               |
|--------------|---------------------------------------------|------------------|---------------------|----------------------------------------------------------|----------------------------------|--------------------------------|------------------|-------------|--------------------------|-------------------------|
| ]            | Remarks:                                    |                  |                     |                                                          |                                  |                                |                  |             |                          |                         |
| -            |                                             |                  |                     |                                                          |                                  |                                |                  |             |                          |                         |
| -            |                                             |                  |                     |                                                          |                                  |                                |                  |             |                          |                         |
| -            | Meet the Acceptance Criteria [ ] Yes [ ] No |                  |                     |                                                          |                                  |                                |                  |             |                          |                         |
|              | V                                           | erified by       | * :                 |                                                          | Da                               | ate:                           |                  |             |                          |                         |
|              | R                                           | eviewed l        | oy:                 |                                                          | Date                             | :                              |                  |             |                          |                         |
|              | 7.9. VERIFICATION OF CALCULATIONS:          |                  |                     |                                                          |                                  |                                |                  |             |                          |                         |
|              | (                                           | Objective:       | To verify the       | t the calcul                                             | ations carried                   | out by residu                  | e softwar        | e applic    | cation                   |                         |
|              | F                                           | Procedure:       | Refer step d        | escription a                                             | s per Data Sh                    | eet-7.9 of this                | s protocol       |             |                          |                         |
|              | ŀ                                           | Acceptance       | e Criteria: Re      | fer accepta                                              | nce criteria as                  | per Data She                   | et-7.9 of        | this pro    | tocol.                   |                         |
|              | Equipme                                     | nt               |                     |                                                          |                                  |                                |                  |             |                          |                         |
|              | Equip                                       | ment Na          | me S                | Surface Ar                                               | ea (cm <sup>2</sup> )            | Equipment Name                 |                  | 5           | Surface A                | Area (cm <sup>2</sup> ) |
|              | Equ                                         | uipment P        |                     | 300,0                                                    | 00                               | Equipment Q                    |                  |             | 150                      | ,000                    |
|              | Equ                                         | ipment T         |                     | 15.00                                                    | )0<br>)0                         | Equipi                         | lient S          |             | 20,                      | 000                     |
|              | Product '                                   | Гуре: Liq        | uid                 | 10,00                                                    |                                  |                                |                  |             |                          |                         |
| re-requisite | Product<br>Name                             | Active<br>Concn. | Dosing<br>Frequency | Product<br>dose                                          | Doses per<br>period<br>(min/max) | Batch<br>Size (L)<br>(min/max) | Safety<br>Factor | ADE<br>(mg) | %<br>TOC<br>of<br>Active | Equipment<br>Used       |
| P            | А                                           | 70<br>mg/mL      | Daily               | 10 mL                                                    | 1/1                              | 400/800                        | 0.001            | 6.5         | 45                       | P, Q, R & S             |
|              | В                                           | 15<br>mg/mL      | Daily               | 15 mL                                                    | 1/2                              | 350/800                        | 0.001            | 2.0         | 40                       | P, Q, R & S             |
|              | С                                           | 70<br>mg/mL      | Daily               | 10 mL                                                    | 1/1                              | 400/800                        | 0.001            | 6.5         | 45                       | P, Q & R                |
|              | D                                           | 15<br>mg/mL      | Daily               | 15 mL                                                    | 1/2                              | 350/800                        | 0.001            | 2.0         | 40                       | Q, R & S                |

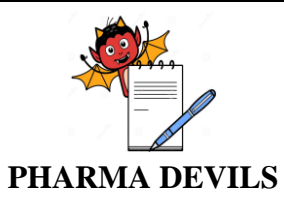

PROTOCOL No.:

| Product Type: Cle     | eaning Agent  |   |                                     |                     |     |                   |
|-----------------------|---------------|---|-------------------------------------|---------------------|-----|-------------------|
|                       | LD50 Based    |   |                                     |                     |     |                   |
| Product Name          | LD50          |   | Body Weight                         | Conversio<br>Factor | n   | ADE               |
| CA1                   | 900 mg/kg     |   | 60 kg                               | 0.001               |     | 0.1 mg            |
| Rinse                 |               |   |                                     |                     |     |                   |
| <b>Rinse Sampling</b> | Swab Sampling |   |                                     |                     |     |                   |
| Rinse volume          | Solvent used  | A | Amt. of solvent used for desorption |                     | Sur | face Area Sampled |
| 20 L                  | Water         |   | 40 mL                               |                     |     | $25 \text{ cm}^2$ |

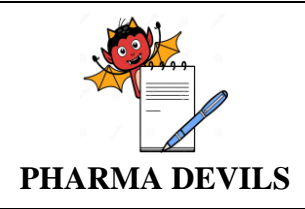

| Step No<br># | Description                                                                                                    | Expected Results                                                                                                    | Actual Results | Status<br>(Pass/Fall) | Screen<br>Shot No | Tested By<br>Sign/Date |
|--------------|----------------------------------------------------------------------------------------------------|----------------------------------------------------------------------------------------------------|----------------|-----------------------|-------------------|------------------------|
| 7.9.1        | Login to the<br>eResidue<br>application with<br>the full access<br>user.                                                                                                    | User shall be logged<br>in into the<br>application. Home<br>Page shall be<br>displayed.                                                                                                    |                |                       |                   |                        |
| 7.9.2        | Click Calculation<br>icon on the top<br>right corner of the<br>window.                                                                                                    | Calculate Limit<br>accordion must be<br>displayed.                                                                                                    |                |                       |                   |                        |
| 7.9.3        | Under Step 1 -<br>Product Selection,<br>Select Products A<br>& B from the<br>Available<br>Products list. Use<br>the right arrow to<br>transfer it to the<br>Products Selected<br>list<br>Click Next.                            | Products A and B<br>should be displayed<br>under <i>Products</i><br><i>Selected</i> list.<br>Step 2 - Sampling<br>Method<br>accordion window<br>should be<br>displayed                                     |                |                       |                   |                        |
| 7.9.4        | In the Step 2 -<br>Sampling Method<br>window, select the<br>radio button Run<br>limits with L4<br>calculation.                                                                                                    | The radio button<br>against Run limits<br>with L4 calculation<br>should be selectable<br>under the heading<br>Step 2-Sampling<br>Method.                                                                   |                |                       |                   |                        |
| 7.9.5        | Continue with the<br>following settings<br>in Step 2 -<br>Sampling Method<br>window:<br>• Place tick mark<br>in check box<br>against 'Rinse'<br>• Select radio<br>button against<br>'individually'<br>for Equipment<br>Sampling | In Step 2-Sampling<br>Method<br>window, following<br>should be the<br>settings:<br>• Check box<br>against 'Rinse'<br>should be<br>selected<br>• Radio button<br>against<br>'Individually' for<br>Equipment |                |                       |                   |                        |

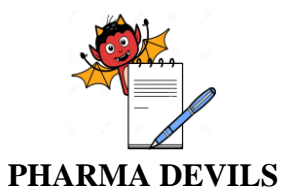

Step No

#

Description

• Place tick mark

in check box

#### **OPERATIONAL QUALIFICATION** FOR **eRESIDUE APPLICATION**

**Actual Results** 

Status

(Pass/Fall)

**Expected Results** 

category should

Sampling

PROTOCOL No.:

**Tested By** Sign/Date

Screen

Shot No

|       | against 'Swab            | be selected                  |  |  |
|-------|--------------------------|------------------------------|--|--|
|       | Select radio             | Check box against            |  |  |
|       | button against           | 'Swab' should be             |  |  |
|       | 'Both' for the           | Selected                     |  |  |
|       | heading Express          |                              |  |  |
|       | swah limits as:          |                              |  |  |
|       | swab mints as.           | Radio button                 |  |  |
|       |                          | against 'Both'               |  |  |
|       |                          | should be selected           |  |  |
|       |                          | for the heading              |  |  |
|       |                          | Express swab                 |  |  |
|       |                          | limits as:                   |  |  |
| 7.9.6 | Click on the Next        | Rinse Individuel             |  |  |
|       | button.                  | window should be             |  |  |
|       |                          | displayed.                   |  |  |
| 7.9.7 | In Rinse-                | The radio button             |  |  |
|       | Individual               | against 'Apply               |  |  |
|       | window, select the       | volume inter entered         |  |  |
|       | radio button             | in the first row to all      |  |  |
|       | against Apply            | other listed                 |  |  |
|       | volume liter             | equipment' should            |  |  |
|       | entered in the first     | be selectable.               |  |  |
|       | row to all other         | A volume of 20L              |  |  |
|       | Enter Volume as          | snould be displayed          |  |  |
|       | inter volume as          | against an                   |  |  |
| 708   | 20.<br>Click on the Next | Step 3 - Swah                |  |  |
| 7.9.0 | button                   | accordion window             |  |  |
|       | oution.                  | should be displayed.         |  |  |
| 7.9.9 | In Swab window.          | The radio button             |  |  |
|       | select the radio         | against $ \Delta$ nnly all 3 |  |  |
|       | button against           | entries in the first         |  |  |
|       | 'Apply all 3             | row to all the other         |  |  |
|       | entries in the first     | lists d and dusts!           |  |  |
|       | row to all the           | insteal products             |  |  |
|       | other listed             | should be selectable.        |  |  |
|       | products'.               |                              |  |  |
|       |                          |                              |  |  |
|       | • Enter in the first     | All the entries under        |  |  |
|       | box below Solvent        | column Solvent               |  |  |
|       | Used column              | Used should display          |  |  |

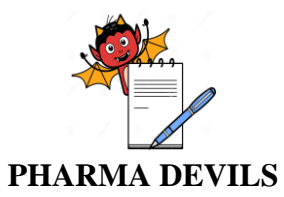

## **OPERATIONAL QUALIFICATION** FOR

PROTOCOL No.:

# **eRESIDUE APPLICATION**

| Step No<br># | Description                                                                                                    | Expected Results                                                                                                    | Actual Results | Status<br>(Pass/Fall) | Screen<br>Shot No | Tested By<br>Sign/Date |
|--------------|----------------------------------------------------------------------------------------------------|----------------------------------------------------------------------------------------------------|----------------|-----------------------|-------------------|------------------------|
|              | 'Water'.                                                                                                    | 'Water'.                                                                                                    |                | ())                   |                   | ~-8                    |
| 7.9.10       | Enter in the first<br>box below Amt.<br>of Solvent used<br>for Desorption<br>value of '40' and<br>choose the unit as<br>'mL'.<br>Enter in the first<br>box below Surface<br>Area Sampled the<br>value '25'             | All Entries under<br>column Amt. Of<br>solvent used for<br>desorption should<br>display 40 with the<br>units being 'ml'.<br>All entries under<br>column surface area<br>sampled should read<br>the value '25'. |                |                       |                   |                        |
| 7.9.11       | Click Next                                                                                                    | Step 4 - Definition<br>accord ion window<br>should be displayed.                                                                                                    |                |                       |                   |                        |
| 7.9.12       | Under Limit<br>Calculation<br>heading, select<br>radio button<br>against 'Calculate<br>thelimits for the<br>active in each<br>product with every<br>product (including<br>the same product)<br>as the next<br>product' | The radio button<br>against 'Calculate<br>the limits for the<br>active in each<br>product with<br>EVERY product<br>(including the same<br>product) as the next<br>product' should be<br>selected.              |                |                       |                   |                        |
| 7.9.13       | Under <i>TOC</i><br><i>Results</i> heading,<br>select radio button<br>against 'Yes'                                                                                                    | The radio button<br>against 'Yes' should<br>be selected.                                                                                                    |                |                       |                   |                        |
| 7.9.14       | Click the Next button.                                                                                                    | Step 5 - Report<br>accordion window<br>should be displayed.                                                                                                    |                |                       |                   |                        |
| 7.9.15       | Enter in the text<br>box against<br>Report Title<br>'Qualification<br>eResidue Test 1'.<br>In the drop-down<br>list against                                                                                            | The text box<br>against Report Title<br>should read<br>'Qualification<br>eResidue Test 1'<br>On placing a tick<br>mark in the check                                                                            |                |                       |                   |                        |

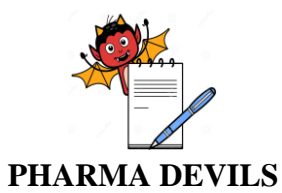

Step No

#

Description

#### **OPERATIONAL QUALIFICATION** FOR **eRESIDUE APPLICATION**

**Actual Results** 

Status

(Pass/Fall)

**Expected Results** 

**PROTOCOL No.:** 

**Tested By** Sign/Date

Screen

Shot No

|        | Signatories, place<br>a tick mark in the<br>check box against<br>'Select All'.                                                                                                    | box against 'Select<br>All,' all entries in the<br>drop-down list<br>should be selected                                                                                                    |  |  |
|--------|----------------------------------------------------------------------------------------------------|----------------------------------------------------------------------------------------------------|--|--|
| 7.9.16 | Select the check<br>boxes L1, L2, L3,<br>L4a (Swab<br>Amount), L4b<br>(Swab Conen.),<br>L4c (Rinse), L4a<br>as TOC (Swab<br>Amount), L4b as<br>TOC (Swab<br>Conen.) and L4c<br>as TOC (Rinse)<br>under heading<br>Step 5 - Limit<br>Selection. | The check boxes<br>L1, L2, L3, L4a<br>(Swab Amount), L4b<br>(Swab Conen.), L4c<br>(Rinse) L4a as TOC<br>(Swab Amount), L4b<br>as TOC (Swab<br>Conen.) and L4c as<br>TOC (Rinse) under<br>heading Step 5 -<br>Limit Selection<br>should be selected.                                                                               |  |  |
| 7.9.17 | Under <i>Step 5 - Report</i> Format, select the check box against 'Send report to Email' and select one of the email addresses from the Dropdown list.                                                                                         | Email address<br>should be selected.                                                                                                    |  |  |
| 7.9.18 | Click Submit icon.                                                                                                    | A Calculation Status<br>popup window<br>should be displayed<br>with message<br>"Calculation is<br>being setup". Once<br>setup process has<br>been completed,<br>Popup window<br>should show the<br>message "Generated<br>report will appear<br>on Report Tracker.<br>Please download it<br>from there." Page.<br>The popup window |  |  |

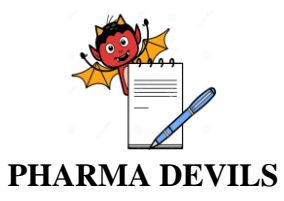

7.9.19

7.9.20

#### **OPERATIONAL QUALIFICATION** FOR **eRESIDUE APPLICATION**

PROTOCOL No.:

Step No #

| ) | Description         | Expected Results                                 | Actual Results | Status<br>(Pass/Fall) | Screen<br>Shot No | Tested By<br>Sign/Date |
|---|---------------------|--------------------------------------------------|----------------|-----------------------|-------------------|------------------------|
|   |                     | should also then<br>display 'Close'<br>icon.     |                |                       |                   |                        |
|   | Click Close icon.   | Report Tracker<br>window should be<br>displayed. |                |                       |                   |                        |
|   | Verify that the     | The table in Report                              |                |                       |                   |                        |
|   | Report Name         | Tracker window                                   |                |                       |                   |                        |
|   | 'Qualification      | should show an                                   |                |                       |                   |                        |
|   | eResidue Test 1',   | entry with Products                              |                |                       |                   |                        |
|   | for the             | Selected as A & B                                |                |                       |                   |                        |
|   | calculation         | and Report title                                 |                |                       |                   |                        |
|   | carried out in      | noted as                                         |                |                       |                   |                        |
|   | earlier steps,      | 'Qualification                                   |                |                       |                   |                        |
|   | appears in Report   | eResidue Test 1'.                                |                |                       |                   |                        |
|   | Tracker.            |                                                  |                |                       |                   |                        |
|   |                     |                                                  |                |                       |                   |                        |
|   | Verify that this    | This report should                               |                |                       |                   |                        |
|   | report can be       | be downloadable as                               |                |                       |                   |                        |
|   | the Report Tracker  | a PDF document                                   |                |                       |                   |                        |
|   | window              | Tracker window                                   |                |                       |                   |                        |
|   | Click the Pencil    | Calculate Limit                                  |                |                       |                   |                        |
|   | edit icon in Report | accordion should                                 |                |                       |                   |                        |
|   |                     | displayed with the                               |                |                       |                   |                        |

|        | Report Name<br>'Qualification<br>eResidue Test 1',<br>for the<br>calculation<br>carried out in<br>earlier steps,<br>appears in Report<br>Tracker.                             | Tracker window<br>should show an<br>entry with Products<br>Selected as A & B<br>and Report title<br>noted as<br>'Qualification<br>eResidue Test 1'. |  |  |
|--------|----------------------------------------------------------------------------------------------------|----------------------------------------------------------------------------------------------------|--|--|
| 7.9.21 | Verify that this<br>report can be<br>downloaded from<br>the Report Tracker<br>window.                                                                                         | This report should<br>be downloadable as<br>a PDF document<br>from the <i>Report</i><br><i>Tracker</i> window.                                      |  |  |
| 7.9.22 | Click the Pencil<br>edit icon in Report<br>tracker window<br>against<br>'Qualification<br>eResidue Test1'                                                                     | Calculate Limit<br>accordion should<br>displayed with the<br>product selected<br>being A&B                                                          |  |  |
| 7.9.23 | Verify that if the<br>steps 2-18 were to<br>be again executed,<br>without any<br>changes, the<br>application will<br>warn the user that<br>the report title is a<br>duplicate | The application<br>should warn the<br>user that the Report<br>title already exists<br>and should not<br>allow calculation to<br>be carried out.     |  |  |
| 7.9.24 | Verify that if the<br>steps 2-18 were to<br>be again executed<br>but with a new<br>Report title, the                                                                          | When a new Report<br>title is assigned and<br>the calculation<br>submitted, the<br>application should                                               |  |  |

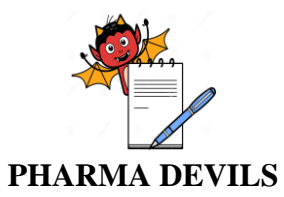

PROTOCOL No.:

| ults | <b>Actual Results</b> | Status |
|------|-----------------------|--------|

| Step No | Description                                                                                                    | Expected Results                                                                                                    | Actual Results | Status      | Screen  | Tested By |
|---------|----------------------------------------------------------------------------------------------------|----------------------------------------------------------------------------------------------------|----------------|-------------|---------|-----------|
| #       |                                                                                                    |                                                                                                    |                | (Pass/Fall) | Shot No | Sign/Date |
|         | application will<br>warn the user that<br>the calculation is a<br>duplicate.                                                      | warn the user that<br>the calculation is a<br>duplicate.                                                                                                    |                |             |         |           |
| 7.9.25  | <i>Click</i> Limit<br>Calculation Report<br><i>icon under</i><br>Reports <i>menu</i> .                                            | Report Tracker<br>window should be<br>displayed when<br>Limit Calculation<br>Report icon is<br>clicked under<br>Reports menu.                                                                                                    |                |             |         |           |
| 7.9.26  | <i>Click the</i> Minus<br><i>icon against</i><br>'Qualification<br>eResidue Test 1.                                               | On clicking the<br><i>Minus</i> icon against<br><i>'Qualification</i><br><i>eResidue Test 1</i> , a<br>pop-up <i>Delete</i><br><i>Calculation</i> window<br>should appear<br>asking for<br>confirmation to<br>delete the report.                                                             |                |             |         |           |
| 7.9.27  | <i>Click</i> Proceed <i>icon</i><br><i>in</i> Delete<br>Calculation<br><i>window</i> .                                            | <i>Confirmation</i><br><i>Required</i> pop-up<br>window must be<br>displayed asking for<br>username and<br>password.                                                                                                    |                |             |         |           |
| 7.9.28  | Enter username<br>and password in<br>the <i>Confirmation</i><br><i>Required</i> pop-up<br>window and click<br><i>Submit</i> icon. | On entering<br>username and<br>password, without<br>any error, in the<br><i>Confirmation</i><br><i>Required</i> pop- up<br>window, the report<br>' <i>Qualification</i><br><i>eResidue Test 1</i> '<br>should be deleted. It<br>should not appear in<br>the <i>Report Tracker</i><br>window. |                |             |         |           |
| 7.9.29  | Verify that if the<br>steps 2-18 were to<br>be again executed                                                                     | 'Qualification<br>eResidue Test 1.1'<br>should be displayed                                                                                                    |                |             |         |           |
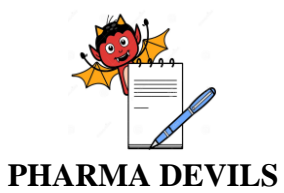

Status

(Pass/Fall)

**PROTOCOL No.:** 

Tested By Sign/Date

Screen

| Step No<br># | Description         | Expected Results  | Actual Results |
|--------------|---------------------|-------------------|----------------|
|              | but with the report | in Report Tracker |                |

|        | title entered as<br>'Qualification<br>eResidue Test 1.1',<br>the application<br>will execute the<br>calculation and the<br>report will be<br>displayed in<br>Report Tracker<br>window. | <i>under</i> Report Title<br><i>column</i> .                                                                            |  |  |
|--------|----------------------------------------------------------------------------------------------------|----------------------------------------------------------------------------------------------------|--|--|
| 7.9.30 | Download the<br>PDF Report and<br>then open it.<br>Verify that the<br>title 'Qualification<br>eResidue Test<br>1.1' is captured on<br>the first page of<br>the report                  | The PDF report<br>should open and<br>show 'Qualification<br>eResidue Test 1.1'<br>as Report title on<br>the first page. |  |  |
| 7.9.31 | Verify that the<br>report captures<br>the following<br>information:<br>Product details of                                                                                              | The report should<br>capture the<br>following<br>information:<br>Product details of A                                   |  |  |
|        | A and B<br>Equipment Details<br>of P. O. R & S                                                                                                    | and B<br>Equipment Details of<br>P. O. R & S                                                                            |  |  |
|        | Basis of Limit<br>Default L1 and L3<br>setting                                                                                                    | Basis of Limit<br>Default L1 and L3<br>setting                                                                          |  |  |
|        | Settings for<br>Calculation type,<br>TOC Results,<br>Sampling Method,<br>Rinse & Swab<br>Limits and Report<br>Type                                                                     | Settings for<br>Calculation type,<br>TOC Results,<br>Sampling Method,<br>Rinse & Swab<br>Limits and report<br>type.     |  |  |
|        | Limits LO, L1, L2,<br>L3, L4a, L4b, L4c                                                                                                    | Limits LO, L1, L2,<br>L3, L4a, L4b, L4c,                                                                                |  |  |

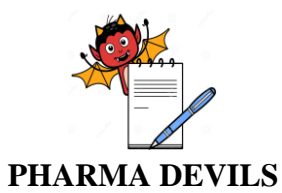

Description

Step No

...

#### OPERATIONAL QUALIFICATION FOR eRESIDUE APPLICATION

**Actual Results** 

Status

**Expected Results** 

**PROTOCOL No.:** 

**Tested By** 

Screen

. . .

| #         |                       |                            |                    | (Pass/rall)     | SHOUND        | Sign/Date |
|-----------|-----------------------|----------------------------|--------------------|-----------------|---------------|-----------|
|           | L4a (as TOC), L4b     | L4a (as TOC), L4b          |                    |                 |               |           |
|           | (as TOC) & L4c        | (as TOC) & L4c (as         |                    |                 |               |           |
|           | (as TOC)              | TOC)                       |                    |                 |               |           |
| A calcula | tor/spreadsheet progr | am would be needed fr      | om this step onwar | ds to verify th | e limits calc | ulated by |
| eResidue  |                       |                            | _                  | _               |               | _         |
| 7.9.32    | Add surface area      | Surface Area of P,         |                    |                 |               |           |
|           | of P, Q, R & S        | Q, R and S should          |                    |                 |               |           |
|           |                       | add to                     |                    |                 |               |           |
|           |                       | 300,000+150,000+           |                    |                 |               |           |
|           |                       | 50,000+ 20,000 =           |                    |                 |               |           |
|           |                       | $520,000 \text{ cm}^2$     |                    |                 |               |           |
| 7.9.33    | Calculate,            | 1.L1 (calculated) =        |                    |                 |               |           |
|           | manually, limits      | $0.001 \ge 70 = 0.07$      |                    |                 |               |           |
|           | for current           | mg/ml (70ppm)              |                    |                 |               |           |
|           | product being A,      | 2. Since the               |                    |                 |               |           |
|           | next product          | calculated value           |                    |                 |               |           |
|           | being the same        | is greater than            |                    |                 |               |           |
|           | (A).                  | default 10 ppm.            |                    |                 |               |           |
|           |                       | 10ppm will be              |                    |                 |               |           |
|           |                       | used. $L1 = 0.01$          |                    |                 |               |           |
|           |                       | mg/ml (10ppm)              |                    |                 |               |           |
|           |                       | 3.L2 = 10x0.001 x          |                    |                 |               |           |
|           |                       | 400 x 1000 =               |                    |                 |               |           |
|           |                       | 4.000 mg                   |                    |                 |               |           |
|           |                       | 4.L3=                      |                    |                 |               |           |
|           |                       | 4.000/520.000 =            |                    |                 |               |           |
|           |                       | $0.00769 \text{ mg/ cm}^2$ |                    |                 |               |           |
|           |                       | 5.Since 0.00769            |                    |                 |               |           |
|           |                       | mg/cm2 is                  |                    |                 |               |           |
|           |                       | greater than               |                    |                 |               |           |
|           |                       | 0.004  mg/cm2.             |                    |                 |               |           |
|           |                       | L3  used = 0.004           |                    |                 |               |           |
|           |                       | mg/cm2                     |                    |                 |               |           |
|           |                       | 6 L4a = 0.004x25 =         |                    |                 |               |           |
|           |                       | 0.1 mg                     |                    |                 |               |           |
|           |                       | 7 L4a (asTOC) =            |                    |                 |               |           |
|           |                       | $0.1 \ge 0.45 =$           |                    |                 |               |           |
|           |                       | 0.045  mg                  |                    |                 |               |           |
|           |                       | 8 I.4b = 0.1/40 =          |                    |                 |               |           |
|           |                       | 0.0025  mg/ml              |                    |                 |               |           |
|           | 1                     | 0.0020 mg/m                |                    |                 | 1             | I]        |
|           |                       |                            |                    |                 |               |           |

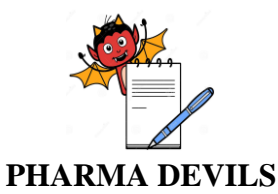

Description

**Step No** 

7.9.34

Calculate,

manually, limits

#

#### **OPERATIONAL QUALIFICATION** FOR **eRESIDUE APPLICATION**

**Actual Results** 

Status

(Pass/Fall)

**Expected Results** 

**PROTOCOL No.:** 

**Tested By** 

Screen

**Shot No** 

Sign/Date 9.L4b (as TOC) = 0.0025 x 0.45 = 0.00113 mg/ml 10. L4c: Equipment P 1 = 0.004 x300,000/(20 x1000) = 0.06mg/m! Equipment Q = 0.004 x150,000/(20 x1000) = 0.03mg/ml Equipment R, = 0.004 x 50,000/(20 x1000) = 0.01mg/ml Equipment S = 0.004 x20,000/(20 x1000) = 0.004mg/ml 11. L4c (as TOC): Equipment P  $=0.06 \times 0.45 =$ 0.027 mg/ml Equipment Q  $=0.03 \times 0.45 =$ 0.0135 mg/ml

> Equipment R = $0.01 \ge 0.45 =$ 0.0045 mg/ml Equipment.S  $=0.004 \times 0.45 =$ 0.0018 mg/ml

1. LO (dose based)

= 0.001 x 70 x

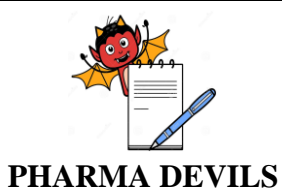

#### **OPERATIONAL QUALIFICATION** FOR **eRESIDUE APPLICATION**

**Actual Results** 

Status

(Pass/Fall)

**Expected Results** 

**PROTOCOL No.:** 

**Tested By** Sign/Date

Screen

Shot No

# for currerit

Description

| product being A,<br>next product B.<br>2. L0 (health based)<br>= 6.5  mg<br>3. Since L0 (dose<br>based) is lower,<br>0.7mg value will<br>be used.<br>4. L1 (calculated) =<br>0.7/(15 x2) =<br>0.023mg/ml<br>( $(23ppm)$<br>5. Since 23 ppm is<br>greater than<br>default 10 ppm,<br>value of 10ppm<br>will be used. L1<br>used = 0.01<br>mg/ml (10ppm)<br>6. L2= 0.01 x<br>350x1000 =<br>3,500 mg<br>7. L3 (calc)= 3,500<br>/520,000 =<br>0.00673 mg/cm2<br>8. Since the<br>calculated L3<br>value of 0.00673<br>mg/cm2 is<br>greater than the<br>default L3 value<br>of 0.004 mg/cm2,<br>L3 used is 0.004<br>mg/cm2<br>9. L4a= 0.004x25 =<br>0.1 mg<br>10. L4a (as TOC) =<br>0.1 x 0.45 =                                                                        | for currerit     | 10x1 = 0.7  mg                      |  |  |
|----------------------------------------------------------------------------------------------------|------------------|-------------------------------------|--|--|
| next product B. = $6.5 \text{ mg}$<br>3. Since L0 (dose<br>based) is lower,<br>0.7mg value will<br>be used.<br>4. L1 (calculated) =<br>0.7(15 x2) =<br>0.023mg/ml<br>(23ppm)<br>5. Since 23 ppm is<br>greater than<br>default 10 ppm,<br>value of 10ppm<br>will be used. L1<br>used = 0.01<br>mg/ml (10ppm)<br>6. L2= 0.01 x<br>3500 ng<br>7. L3 (calc)= 3,500<br>/520,000 =<br>0.00673 mg/cm2<br>8. Since the<br>calculated L3<br>value of 0.00673<br>mg/cm2 is<br>greater than the<br>default L3 value<br>of 0.004 mg/cm2,<br>L3 used is 0.004<br>mg/cm2<br>9. L4a= 0.004x25 =<br>0.1 mg<br>10. L4a (as TOC) =<br>0.1 x 0.45 =                                                                                                    | product being A, | 2. L0 (health based)                |  |  |
| 3. Since L0 (dose<br>based) is lower,<br>0.7mg value will<br>be used.<br>4. L1 (calculated) =<br>0.7/(15 x2) =<br>0.023mg/ml<br>(23ppm)<br>5. Since 23 ppm is<br>greater than<br>default 10 ppm,<br>value of 10ppm<br>will be used. L1<br>used = 0.01<br>mg/ml (10ppm)<br>6. L2= 0.01 x<br>350x1000 =<br>3,500 mg<br>7. L3 (calc)= 3,500<br>/520,000 =<br>0.00673 mg/cm2<br>8. Since the<br>calculated L3<br>value of 0.00673<br>mg/cm2 is<br>greater than the<br>default L3 value<br>of 0.004 mg/cm2,<br>L3 used is 0.004<br>mg/cm2<br>9. L4a = 0.004x25 =<br>0.1 mg<br>10. L4a (as TOC) =<br>0.1 x 0.45 =                                                                                                    | next product B.  | = 6.5 mg                            |  |  |
| based) is lower,<br>0.7mg value will<br>be used.<br>4. L1 (calculated) =<br>0.7/(15 x2) =<br>0.023mg/ml<br>(23ppm)<br>5. Since 23 ppm is<br>greater than<br>default 10 ppm,<br>value of 10ppm<br>will be used. L1<br>used = 0.01<br>mg/ml (10ppm)<br>6. L2= 0.01 x<br>350x1000 =<br>3,500 mg<br>7. L3 (calc)= 3,500<br>/520,000 =<br>0.00673 mg/cm2<br>8. Since the<br>calculated L3<br>value of 0.00673<br>mg/cm2 is<br>greater than the<br>default L3 value<br>of 0.004 mg/cm2,<br>L3 used is 0.004<br>mg/cm2<br>9. L4a= 0.004x25 =<br>0.1 mg<br>10. L4a (as TOC) =<br>0.1 x 0.45 =                                                                                                    |                  | 3. Since L0 (dose                   |  |  |
| $ \begin{array}{c} 0.7 \text{mg value will} \\ \text{be used.} \\ 4. L1 (calculated) = \\ 0.7/(15 \text{ x2}) = \\ 0.023 \text{mg/ml} \\ (23 \text{ppm}) \\ 5. \text{ Since 23 ppm is} \\ \text{greater than} \\ \text{default 10 ppm,} \\ \text{value of 10 ppm} \\ \text{will be used. L1} \\ \text{used} = 0.01 \\ \text{mg/ml} (10 \text{ppm}) \\ 6. L2 = 0.01 \\ \text{x} \\ 350 \\ x1000 = \\ 3,500 \\ 7.52 \\ 0.00 = \\ 0.00673 \\ \text{mg/cm2} \\ 8. \text{ Since the} \\ \text{calculated L3} \\ \text{value of 0.00673} \\ \text{mg/cm2 is} \\ \text{greater than the} \\ \text{default L3 value} \\ \text{of 0.004 } \\ \text{mg/cm2} \\ 9. L4a = 0.004 \\ \text{x25} = \\ 0.1 \\ \text{mg} \\ 10. L4a (as TOC) = \\ 0.1 \\ x 0.45 = \\ \end{array} $ |                  | based) is lower,                    |  |  |
| be used.<br>4. L1 (calculated) =<br>0.7/(15 x2) =<br>0.023mg/ml<br>(23ppm)<br>5. Since 23 ppm is<br>greater than<br>default 10 ppm,<br>value of 10ppm<br>will be used. L1<br>used = 0.01<br>mg/ml (10ppm)<br>6. L2 = 0.01 x<br>350x1000 =<br>3,500 mg<br>7. L3 (calc) = 3,500<br>/520,000 =<br>0.00673 mg/cm2<br>8. Since the<br>calculated L3<br>value of 0.00673<br>mg/cm2 is<br>greater than the<br>default L3 value<br>of 0.004 mg/cm2,<br>L3 used is 0.004<br>mg/cm2<br>9. L4a = 0.004x25 =<br>0.1 mg<br>10. L4a (as TOC) =<br>0.1 x 0.45 =                                                                                                    |                  | 0.7mg value will                    |  |  |
| 4. L1 (calculated) =<br>0.7/(15 x2) =<br>0.023mg/ml<br>(23ppm)<br>5. Since 23 ppm is<br>greater than<br>default 10 ppm,<br>value of 10ppm<br>will be used. L1<br>used = 0.01<br>mg/ml (10ppm)<br>6. L2= 0.01 x<br>3500 ng<br>7. L3 (calc)= 3,500<br>/520,000 =<br>0.00673 mg/cm2<br>8. Since the<br>calculated L3<br>value of 0.00673<br>mg/cm2 is<br>greater than the<br>default L3 value<br>of 0.004 mg/cm2,<br>L3 used is 0.004<br>mg/cm2<br>9. L4a = 0.004x25 =<br>0.1 mg<br>10. L4a (as TOC) =<br>0.1 x 0.45 =                                                                                                    |                  | be used.                            |  |  |
| $\begin{array}{ c c c c c c c c c c c c c c c c c c c$                                                                                                    |                  | 4. L1 (calculated) = $(1 - 1)^{-1}$ |  |  |
| $\begin{array}{ c c c c c c c c c c c c c c c c c c c$                                                                                                    |                  | 0.7/(15 x2) =                       |  |  |
| (23ppm) 5. Since 23 ppm is<br>greater than<br>default 10 ppm,<br>value of 10ppm<br>will be used. L1<br>used = 0.01<br>mg/ml (10ppm)<br>6. L2= 0.01 x<br>350x1000 =<br>3,500 mg<br>7. L3 (calc)= 3,500<br>/520,000 =<br>0.00673 mg/cm2<br>8. Since the<br>calculated L3<br>value of 0.00673<br>mg/cm2 is<br>greater than the<br>default L3 value<br>of 0.004 mg/cm2,<br>L3 used is 0.004<br>mg/cm2<br>9. L4a= 0.004x25 =<br>0.1 mg<br>10. L4a (as TOC) =<br>0.1 x 0.45 =                                                                                                    |                  | 0.023mg/ml                          |  |  |
| 5. Since 23 ppm is<br>greater than<br>default 10 ppm,<br>value of 10ppm<br>will be used. L1<br>used = 0.01<br>mg/ml (10ppm)<br>6. L2= 0.01 x<br>350x1000 =<br>3,500 mg<br>7. L3 (calc)= 3,500<br>/520,000 =<br>0.00673 mg/cm2<br>8. Since the<br>calculated L3<br>value of 0.00673<br>mg/cm2 is<br>greater than the<br>default L3 value<br>of 0.004 mg/cm2,<br>L3 used is 0.004<br>mg/cm2<br>9. L4a= 0.004x25 =<br>0.1 mg<br>10. L4a (as TOC) =<br>0.1 x 0.45 =                                                                                                    |                  | (23ppm)                             |  |  |
| greater than<br>default 10 ppm,<br>value of 10ppm<br>will be used. L1<br>used = 0.01<br>mg/ml (10ppm)<br>6. L2= 0.01 x<br>350x1000 =<br>3,500 mg<br>7. L3 (calc)= 3,500<br>/520,000 =<br>0.00673 mg/cm2<br>8. Since the<br>calculated L3<br>value of 0.00673<br>mg/cm2 is<br>greater than the<br>default L3 value<br>of 0.004 mg/cm2,<br>L3 used is 0.004<br>mg/cm2<br>9. L4a= 0.004x25 =<br>0.1 mg<br>10. L4a (as TOC) =<br>0.1 x 0.45 =                                                                                                    |                  | 5. Since 23 ppm is                  |  |  |
| default 10 ppm,         value of 10ppm         will be used. L1         used = 0.01         mg/ml (10ppm)         6. L2= 0.01 x         350x1000 =         3,500 mg         7. L3 (calc)= 3,500         /520,000 =         0.00673 mg/cm2         8. Since the         calculated L3         value of 0.00673         mg/cm2 is         greater than the         default L3 value         of 0.004 mg/cm2,         L3 used is 0.004         mg/cm2         9. L4a= 0.004x25 =         0.1 mg         10. L4a (as TOC) =         0.1 x 0.45 =                                                                                                    |                  | greater than                        |  |  |
| value of 10ppm<br>will be used. L1<br>used = 0.01<br>mg/ml (10ppm)<br>6. L2= 0.01 x<br>350x1000 =<br>3,500 mg<br>7. L3 (calc)= 3,500<br>/520,000 =<br>0.00673 mg/cm2<br>8. Since the<br>calculated L3<br>value of 0.00673<br>mg/cm2 is<br>greater than the<br>default L3 value<br>of 0.004 mg/cm2,<br>L3 used is 0.004<br>mg/cm2<br>9. L4a= 0.004x25 =<br>0.1 mg<br>10. L4a (as TOC) =<br>0.1 x 0.45 =                                                                                                    |                  | default 10 ppm,                     |  |  |
| will be used. L1<br>used = 0.01<br>mg/ml (10ppm)<br>6. $L2=0.01 x$<br>350x1000 =<br>3,500 mg<br>7. L3 (calc)= 3,500<br>/520,000 =<br>0.00673 mg/cm2<br>8. Since the<br>calculated L3<br>value of 0.00673<br>mg/cm2 is<br>greater than the<br>default L3 value<br>of 0.004 mg/cm2,<br>L3 used is 0.004<br>mg/cm2<br>9. L4a= 0.004x25 =<br>0.1 mg<br>10. L4a (as TOC) =<br>0.1 x 0.45 =                                                                                                    |                  | value of 10ppm                      |  |  |
| used = 0.01<br>mg/ml (10ppm)<br>6. L2= 0.01 x<br>350x1000 =<br>3,500 mg<br>7. L3 (calc)= 3,500<br>/520,000 =<br>0.00673 mg/cm2<br>8. Since the<br>calculated L3<br>value of 0.00673<br>mg/cm2 is<br>greater than the<br>default L3 value<br>of 0.004 mg/cm2,<br>L3 used is 0.004<br>mg/cm2<br>9. L4a= 0.004x25 =<br>0.1 mg<br>10. L4a (as TOC) =<br>0.1 x 0.45 =                                                                                                    |                  | will be used. L1                    |  |  |
| $ \begin{array}{ c c c c c c c c c c c c c c c c c c c$                                                                                                    |                  | used $= 0.01$                       |  |  |
| 6. $L2=0.01 \text{ x}$<br>350x1000 =<br>3,500  mg<br>7. $L3 (calc)=3,500$<br>/520,000 =<br>0.00673  mg/cm2<br>8. Since the<br>calculated L3<br>value of 0.00673<br>mg/cm2 is<br>greater than the<br>default L3 value<br>of 0.004 mg/cm2,<br>L3 used is 0.004<br>mg/cm2<br>9. L4a= 0.004x25 =<br>0.1 mg<br>10. L4a (as TOC) =<br>0.1 x 0.45 =                                                                                                    |                  | mg/ml (10ppm)                       |  |  |
| 350x1000 = 3,500 mg 7. L3 (calc) = 3,500 /520,000 = 0.00673 mg/cm2 8. Since the calculated L3 value of 0.00673 mg/cm2 is greater than the default L3 value of 0.004 mg/cm2, L3 used is 0.004 mg/cm2 9. L4a = 0.004x25 = 0.1 mg 10. L4a (as TOC) = 0.1 x 0.45 =                                                                                                    |                  | 6. $L2 = 0.01 \text{ x}$            |  |  |
| $\begin{array}{c c} 3,500 \text{ mg} \\ 7. \text{ L3 (calc)} = 3,500 \\ /520,000 = \\ 0.00673 \text{ mg/cm2} \\ 8. \text{ Since the} \\ calculated \text{ L3} \\ value of 0.00673 \\ mg/cm2 \text{ is} \\ greater than the \\ default \text{ L3 value} \\ of 0.004 \ mg/cm2, \\ \text{ L3 used is 0.004} \\ mg/cm2 \\ 9. \text{ L4a} = 0.004x25 = \\ 0.1 \text{ mg} \\ 10. \text{ L4a (as TOC)} = \\ 0.1 \text{ x } 0.45 = \\ \end{array}$                                                                                                    |                  | $350 \times 1000 =$                 |  |  |
| 7. L3 (calc)= 3,500<br>/520,000 =<br>0.00673  mg/cm2<br>8. Since the<br>calculated L3<br>value of 0.00673<br>mg/cm2 is<br>greater than the<br>default L3 value<br>of 0.004 mg/cm2,<br>L3 used is 0.004<br>mg/cm2<br>9. L4a= 0.004x25 =<br>0.1 mg<br>10. L4a (as TOC) =<br>0.1 x 0.45 =                                                                                                    |                  | 3,500 mg                            |  |  |
| $ \begin{array}{c ccccccccccccccccccccccccccccccccccc$                                                                                                    |                  | 7. L3 (calc)= $3,500$               |  |  |
| $\begin{array}{c ccccccccccccccccccccccccccccccccccc$                                                                                                    |                  | /520,000 =                          |  |  |
| 8. Since the<br>calculated L3<br>value of 0.00673<br>mg/cm2 is<br>greater than the<br>default L3 value<br>of 0.004 mg/cm2,<br>L3 used is 0.004<br>mg/cm2<br>9. L4a= $0.004x25 =$<br>0.1 mg<br>10. L4a (as TOC) =<br>0.1 x 0.45 =                                                                                                    |                  | 0.00673 mg/cm2                      |  |  |
| calculated L3<br>value of 0.00673<br>mg/cm2 is<br>greater than the<br>default L3 value<br>of 0.004 mg/cm2,<br>L3 used is 0.004<br>mg/cm2<br>9. L4a= $0.004x25 =$<br>0.1 mg<br>10. L4a (as TOC) =<br>0.1 x 0.45 =                                                                                                    |                  | 8. Since the                        |  |  |
| value of $0.00673$ mg/cm2 is         greater than the         default L3 value         of $0.004$ mg/cm2,         L3 used is $0.004$ mg/cm2         9. L4a= $0.004x25 =$ 0.1 mg         10. L4a (as TOC) =         0.1 x $0.45 =$                                                                                                    |                  | calculated L3                       |  |  |
| mg/cm2 is greater than the<br>default L3 value<br>of 0.004 mg/cm2,<br>L3 used is 0.004<br>mg/cm2<br>9. L4a= $0.004x25 =$<br>0.1 mg<br>10. L4a (as TOC) =<br>0.1 x 0.45 =                                                                                                    |                  | value of 0.00673                    |  |  |
| greater than the<br>default L3 value<br>of 0.004 mg/cm2,<br>L3 used is 0.004<br>mg/cm2<br>9. L4a= $0.004x25 =$<br>0.1 mg<br>10. L4a (as TOC) =<br>0.1 x 0.45 =                                                                                                    |                  | mg/cm2 is                           |  |  |
| default L3 value<br>of 0.004 mg/cm2,<br>L3 used is 0.004<br>mg/cm2<br>9. L4a= $0.004x25 =$<br>0.1 mg<br>10. L4a (as TOC) =<br>0.1 x 0.45 =                                                                                                    |                  | greater than the                    |  |  |
| of $0.004 \text{ mg/cm2}$ ,<br>L3 used is $0.004 \text{ mg/cm2}$<br>9. L4a= $0.004x25 =$<br>0.1 mg<br>10. L4a (as TOC) =<br>0.1 x 0.45 =                                                                                                    |                  | default L3 value                    |  |  |
| L3 used is $0.004$<br>mg/cm2<br>9. L4a= $0.004x25 =$<br>0.1 mg<br>10. L4a (as TOC) =<br>0.1 x 0.45 =                                                                                                    |                  | of 0.004 mg/cm2,                    |  |  |
| mg/cm2 9. L4a= 0.004x25 = 0.1 mg 10. L4a (as TOC) = 0.1 x 0.45 =                                                                                                    |                  | L3 used is 0.004                    |  |  |
| 9. $L4a = 0.004x25 =$<br>0.1 mg<br>10. $L4a$ (as TOC) =<br>0.1 x 0.45 =                                                                                                    |                  | mg/cm2                              |  |  |
| $ \begin{array}{c c} 0.1 \text{ mg} \\ 10. \text{ L4a (as TOC)} = \\ 0.1 \text{ x } 0.45 = \end{array} $                                                                                                    |                  | 9. L4a= 0.004x25 =                  |  |  |
| 10. L4a (as TOC) =<br>$0.1 \ge 0.45 =$                                                                                                    |                  | 0.1 mg                              |  |  |
| 0.1 x 0.45 =                                                                                                    |                  | 10. L4a (as TOC) =                  |  |  |
|                                                                                                    |                  | 0.1 x 0.45 =                        |  |  |
| 0.045mg                                                                                                    |                  | 0.045mg                             |  |  |
| 11. L4b =                                                                                                    |                  | 11. $L4b =$                         |  |  |
| 0.1/40 = 0.0025                                                                                                    |                  | 0.1/40 = 0.0025                     |  |  |

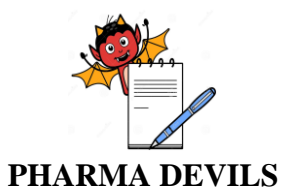

#

Description

#### OPERATIONAL QUALIFICATION FOR eRESIDUE APPLICATION

**Actual Results** 

Status

(Pass/Fall)

**Expected Results** 

**PROTOCOL No.:** 

Tested By Sign/Date

Screen

| mg/ml                     |  |  |
|---------------------------|--|--|
| 12. L4b (as               |  |  |
| TOC) = 0.0025 x           |  |  |
| 0.45 = 0.00113            |  |  |
| mg/ml                     |  |  |
| 13. L4c:                  |  |  |
| Equipment P               |  |  |
| -0.004 x                  |  |  |
| 300.000/                  |  |  |
| $(20 \times 1000) = 0.06$ |  |  |
| (20x1000) = 0.00          |  |  |
| Equipment O               |  |  |
|                           |  |  |
| = 0.004  X                |  |  |
| 150,000/(20               |  |  |
| x1000) = 0.03             |  |  |
| mg/ml                     |  |  |
| Equipment R               |  |  |
| = 0,004  x                |  |  |
| 50,000/(20                |  |  |
| x1000) = 0.01             |  |  |
| mg/ml                     |  |  |
| Equipment S               |  |  |
| = 0.004  x                |  |  |
| 20,000/(20                |  |  |
| x1000)                    |  |  |
| = 0.004  mg/ml            |  |  |
| 14. L4c (as               |  |  |
| TOC):                     |  |  |
| Equipment P               |  |  |
| = 0.06  x  Q.45 =         |  |  |
| 0.027 mg/ml               |  |  |
| Equipment Q               |  |  |
|                           |  |  |
| $= 0.03 \times 0.45 =$    |  |  |
| 0.0135 mg/ml              |  |  |
| Equipment R               |  |  |
|                           |  |  |
| = 0.01 x Q.45 =           |  |  |
| 0.0045 mg/ml              |  |  |
| Equipment S               |  |  |
|                           |  |  |
|                           |  |  |

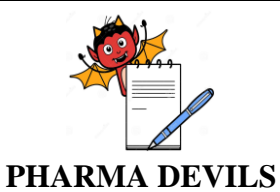

#

Description

#### **OPERATIONAL QUALIFICATION** FOR **eRESIDUE APPLICATION**

**Actual Results** 

**Status** 

(Pass/Fall)

**PROTOCOL No.:** 

Screen

Shot No

**Tested By** 

Sign/Date

|  | manually,         | 0.001 x 15 =      |  |   |
|--|-------------------|-------------------|--|---|
|  | limitsfor current | 0,015 mg/mi       |  |   |
|  | Product being B,  | (15ppm)           |  |   |
|  | next product      | 2. Since 15ppm is |  |   |
|  | being the same    | higher than       |  |   |
|  | (B).              | default 1Öppm,    |  |   |
|  |                   | 10ppm will be     |  |   |
|  |                   | used. $L1 = 0.01$ |  |   |
|  |                   | mg/mi (10 ppm)    |  |   |
|  |                   | 3. L2= 10x0.001 x |  |   |
|  |                   | 350x1000 =        |  |   |
|  |                   | 3,500 mg          |  |   |
|  |                   | 4. L3=            |  |   |
|  |                   | 3,500/520,000 =   |  |   |
|  |                   | 0.00673 mg/cm2    |  |   |
|  |                   | 5. Since the      |  |   |
|  |                   | calculated value  |  |   |
|  |                   | of $0.00673$ is   |  | l |

**Expected Results** 

 $= 0.004 \times 0.45$ = 0.0018 mg/ml7.9.35 1. L1 (calculated)-Calculate, of 0.00673 is greater than the default of 0.004  $mg/cm^2$ , L3. used = 0.004 mg/cm<sup>2</sup> 6. L4a = 0.004x25

- = 0.1 mg7. L4a (as TOC) =  $0.1 \ge 0.40 =$
- 0.04 mg 8. L4b = 0.1/40 =0.0025 mg/mI
- 9. L4b (as TOC) =  $0.0025 \ge 0.4 =$ 0.001 mg/ml 10. L4c:

Equipment P

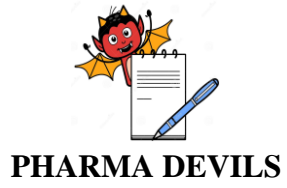

| Step No<br># | Description       | <b>Expected Results</b>                      | Actual Results | Status<br>(Pass/Fall)         | Screen<br>Shot No | Tested By<br>Sign/Date |
|--------------|-------------------|----------------------------------------------|----------------|-------------------------------|-------------------|------------------------|
| п            |                   | = 0.004  x                                   |                | (1 <b>a</b> 55/1 <b>a</b> 11) |                   |                        |
|              |                   | 300.000/(20 x1000)                           |                |                               |                   |                        |
|              |                   | = 0.06  mg/ml                                |                |                               |                   |                        |
|              |                   | Equipment O                                  |                |                               |                   |                        |
|              |                   | = 0.004  x                                   |                |                               |                   |                        |
|              |                   | 150.000/(20 x1000)                           |                |                               |                   |                        |
|              |                   | = 0.03  mg/ml                                |                |                               |                   |                        |
|              |                   | Equipment R                                  |                |                               |                   |                        |
|              |                   | = 0.004  x                                   |                |                               |                   |                        |
|              |                   | 50,000/(20  x1000) =                         |                |                               |                   |                        |
|              |                   | 0.01 mg/ml                                   |                |                               |                   |                        |
|              |                   | Equipment S                                  |                |                               |                   |                        |
|              |                   | = 0.004  x                                   |                |                               |                   |                        |
|              |                   | 20,000/(20 x1000) =                          |                |                               |                   |                        |
|              |                   | 0.004 mg/ml                                  |                |                               |                   |                        |
|              |                   | 11. L4c (as TOC):                            |                |                               |                   |                        |
|              |                   | Equipaient P                                 |                |                               |                   |                        |
|              |                   | $= 0.06 \ge 0.4 = 0.024$                     |                |                               |                   |                        |
|              |                   | mg/ml Equipment Q                            |                |                               |                   |                        |
|              |                   | $= 0.03 \times 0.4 = 0.012$                  |                |                               |                   |                        |
|              |                   | mg/ml Equipment R                            |                |                               |                   |                        |
|              |                   | = O.OTx 0.4 =                                |                |                               |                   |                        |
|              |                   | 0.004 mg/ml                                  |                |                               |                   |                        |
|              |                   | Equipment S                                  |                |                               |                   |                        |
|              |                   | $= 0.004 \times 0.4 =$                       |                |                               |                   |                        |
|              |                   | 0.0016 mg/ml                                 |                |                               |                   |                        |
| 7.9.36       | Calculate,        | 1. LO (dose based)                           |                |                               |                   |                        |
|              | manually,         | = 0.001  x  15  x 15  x 1                    |                |                               |                   |                        |
|              | limitsfor current | = 0.225  mg                                  |                |                               |                   |                        |
|              | product being B,  | 2. LO (health                                |                |                               |                   |                        |
|              | next product A.   | based) = $2.5 \text{ mg}$                    |                |                               |                   |                        |
|              |                   | 3. Since LO (dose                            |                |                               |                   |                        |
|              |                   | based) is lower,                             |                |                               |                   |                        |
|              |                   | 0.225 mg value                               |                |                               |                   |                        |
|              |                   | will be used. $LI =$                         |                |                               |                   |                        |
|              |                   | 0.225  mg/ml                                 |                |                               |                   |                        |
|              |                   | 4. L1 (calculated) = $0.225/(10 \times 1) =$ |                |                               |                   |                        |
|              |                   | 0.223/(10  X1) =                             |                |                               |                   |                        |
|              |                   | (22.5  mg/m)                                 |                |                               |                   |                        |
|              |                   | (22. <b>3</b> ppin)                          |                |                               |                   |                        |

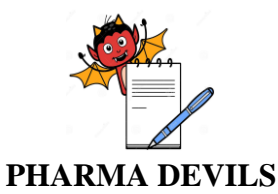

Description

**Step No** 

#

#### **OPERATIONAL QUALIFICATION** FOR **eRESIDUE APPLICATION**

**Actual Results** 

Status

(Pass/Fall)

**PROTOCOL No.:** 

**Tested By** Sign/Date

Screen

Shot No

| mg/ml                     |                                                                                                    |
|---------------------------|----------------------------------------------------------------------------------------------------|
| 6. $L2 = 0.01 \times 400$ |                                                                                                    |
| x 1000 = 4,000 mg         |                                                                                                    |
| 7. L3 =                   |                                                                                                    |
| 4,000/520,000 =           |                                                                                                    |
| 0.00769 mg/cm2            |                                                                                                    |
| 8.Since 0.00769           |                                                                                                    |
|                           | mg/ml<br>6. L2 = 0.01 x 400<br>x 1000 = 4,000 mg<br>7. L3 =<br>4,000/520,000 =<br>0.00769 mg/cm2<br>8.Since 0.00769 |

mg/cm<sup>2</sup> is greater

than the default  $0.004 \text{ mg/cm}^2$ , L3 used = 0.004mg/cm<sup>2</sup> 9. L4a=0.004 x 25 = 0.1 mg

> 10.L4a(as TOC) - $0.1 \ge 0.40 = 0.04$ mg 11.L4b = 0.1/40 =0.0025 mg/ml 12.L4b (as TOC) =  $0.0025 \ge 0.40 =$ 0.001 mg/m!

# 13.L4c: Equipment Ρ = 0.004 x300,000/(20 x1000) = 0.06 mg/mlEquipment Q

150,000/(20 x1000)

= 0.004 x

= 0.03 mg/ml

22.5ppm is greater than 10ppm, value of 10ppm will be used. L1= 0.01

**Expected Results** 

calculated value of

5. Since the

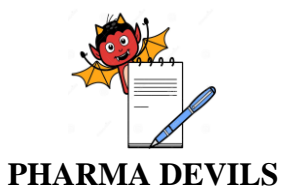

#

Description

#### OPERATIONAL QUALIFICATION FOR eRESIDUE APPLICATION

**Actual Results** 

Status

(Pass/Fall)

**Expected Results** 

Equipment R

PROTOCOL No.:

Screen

Shot No

Tested By

Sign/Date

|        |                     | = 0.004  x                  |  |  |
|--------|---------------------|-----------------------------|--|--|
|        |                     | 50,000/(20 x1000)           |  |  |
|        |                     | =0.01 mg/ml                 |  |  |
|        |                     | Equipment s                 |  |  |
|        |                     | = 0.004  x                  |  |  |
|        |                     | 20,000/(20 x1000)           |  |  |
|        |                     | =0.04 mg/ml                 |  |  |
|        |                     | 14.L4c (as TOC):            |  |  |
|        |                     | Equipment P                 |  |  |
|        |                     | $= 0.06 \ge 0.4 = 0.024$    |  |  |
|        |                     | mg/ml                       |  |  |
|        |                     | Equipment Q                 |  |  |
|        |                     | $= 0.03 \times 0.4 = 0.012$ |  |  |
|        |                     | mg/ml                       |  |  |
|        |                     | Equipment R                 |  |  |
|        |                     | = 0.01 x 0.4 =              |  |  |
|        |                     | 0.004 mg/ml                 |  |  |
|        |                     | Equipment S                 |  |  |
|        |                     | =0.004 x 0.4 =              |  |  |
|        |                     | 0.0016 mg/ml                |  |  |
|        |                     |                             |  |  |
| 7.9.37 | Verify that the     | The limits LO, L1,          |  |  |
|        | limits, as          | L2, L3, L4a, L4b            |  |  |
|        | calculated in steps | and L4c For A-A,            |  |  |
|        | 29-33, match that   | A-B, B-A and B- B           |  |  |
|        | generated by        | (Current Product-           |  |  |
|        | eResidue in step    | Product to be               |  |  |
|        | 26, report title    | manufactured) as            |  |  |
|        | being               | calculated in steps         |  |  |
|        | 'Qualification      | 29-33 should match          |  |  |

|        | 26, report title    | manufactured) as     |  |  |
|--------|---------------------|----------------------|--|--|
|        | being               | calculated in steps  |  |  |
|        | 'Qualification      | 29-33 should match   |  |  |
|        | eResidue Test 1.1'. | that noted in the    |  |  |
|        |                     | PDF document,        |  |  |
|        |                     | generated in step 26 |  |  |
|        |                     | (Qualification       |  |  |
|        |                     | eResidue Test 1.1).  |  |  |
|        |                     |                      |  |  |
| 7.9.38 | Click on Default    | The Default L1 and   |  |  |
|        | L1 and L3 under     | L3 field should be   |  |  |
|        | Fields icon. Select | set to 'No default   |  |  |
|        | the radio button    | used. Use calculated |  |  |
|        |                     |                      |  |  |

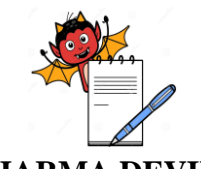

|              | DEVILO                                                                                                    |                                                                                                    |                |                       |                   |                        |
|--------------|----------------------------------------------------------------------------------------------------|----------------------------------------------------------------------------------------------------|----------------|-----------------------|-------------------|------------------------|
| Step No<br># | Description                                                                                                    | Expected Results                                                                                                    | Actual Results | Status<br>(Pass/Fall) | Screen<br>Shot No | Tested By<br>Sign/Date |
|              | <i>against</i> 'No<br>default used. Use<br>calculated value'.                                                                                                    | value'.                                                                                                    |                |                       |                   |                        |
| 7.9.39       | Start a new<br>calculation by<br>clicking the<br>Calculation icon.<br>Under Step 1 -<br>Product Selection,<br>Select Products C<br>& D.<br>Click Next.                                                                                            | Calculate Limit<br>accordion must be<br>displayed.<br>In Step 1 Products<br>selected should be C<br>and D.<br>Step 2 - Sampling<br>Method<br>accordion window<br>should be displayed.                                                                    |                |                       |                   |                        |
| 7.9.40       | Continue with the<br>following settings<br>for Step 2 -<br><i>Sampling Method:</i><br>• <i>Select radio</i><br><i>button against</i><br>'Run limits with<br>L4 calculation'.<br>• Place tick<br>mark in check<br>box against<br>' <i>Rinse'</i> . | In Step 2-Sampling<br>Method, following<br>should be the<br>settings:<br>• Under Sampling<br>Method accordion,<br>radio button for<br>'Run limits with L4<br>calculation' should<br>be selected<br>• Check box against<br>'Rinse' should be<br>selected. |                |                       |                   |                        |
|              | <ul> <li>Select radio<br/>button against<br/>'Individually'<br/>for Equipment<br/>Sampling.</li> <li>Place tick<br/>mark in check<br/>box against<br/>'Swab'.</li> <li>Select radio</li> </ul>                                                    | <ul> <li>' Radio button<br/>against<br/>'Individually' for<br/>Equipment<br/>Sampling<br/>category should<br/>be selected.</li> <li>Check box<br/>against 'Swab'<br/>should be<br/>selected.</li> </ul>                                                  |                |                       |                   |                        |

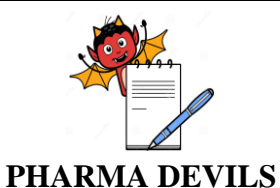

|              | 1                                                                                                    |                                                                                                    | 1              |                       | 1                 |                        |
|--------------|----------------------------------------------------------------------------------------------------|----------------------------------------------------------------------------------------------------|----------------|-----------------------|-------------------|------------------------|
| Step No<br># | Description                                                                                                    | Expected Results                                                                                                    | Actual Results | Status<br>(Pass/Fall) | Screen<br>Shot No | Tested By<br>Sign/Date |
|              | button against<br>'Both' for the<br>heading Express<br>swab limits as:.                                                                                                    | against 'Both'<br>should be<br>selected for the<br>heading Express<br>swab limits as:.                                                                                                    |                |                       |                   |                        |
| 7.9.41       | Click next<br>Carry out the<br>following steps:<br>• Select the radio<br>button against<br>'Apply volume<br>liter entered in the<br>first row to all<br>other listed<br>equipment.'<br>• Enter in the first<br>box in volume<br>column the<br>number '20'. | Step 3 - Rinse -<br>Individuai<br>accordion window<br>should be<br>displayed.<br><i>The radio button</i><br><i>against</i> 'Apply<br>volume liter<br>entered in the first<br>row to all other<br>listed equipment.'<br><i>should be selected</i> .<br>The Volume<br>column, should<br>read '20' for all<br>entries. |                |                       |                   |                        |
| 7.9.42       | <i>Click</i> Next.<br>Select the radio<br>button against<br>'Apply all 3<br>entries in the first<br>row to all the<br>other listed<br>products'                                                                                                    | Step 3 - Swab<br>accordion window<br>should be<br>displayed.<br><i>The radio button</i><br><i>against</i> 'Apply all<br>3 entries in the first<br>row to all the other<br>listed products'<br><i>shoulcl be selected</i> .                                                                                          |                |                       |                   |                        |
| 7.9.43       | Enter the<br>following details:<br>• Solvent Used:                                                                                                    | In Step 3-Swab,<br>the following<br>should be the<br>settings:                                                                                                    |                |                       |                   |                        |

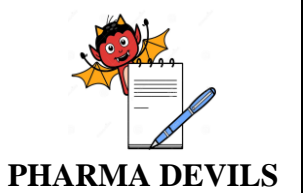

| Ctor NI | Decemination            |                      | A street D14   | 6404                            | Company           | TestelD   |
|---------|-------------------------|----------------------|----------------|---------------------------------|-------------------|-----------|
| step No | Description             | Expected Results     | Actual Results | Status<br>(Pass/Fall)           | Screen<br>Shot No | Sign/Date |
|         | 'Water'.                | All entries undér    |                | ( <b>1 a</b> bb/ <b>1 all</b> ) |                   | Sign Date |
|         | ,, utor i               | Solvent Used         |                |                                 |                   |           |
|         |                         | column should        |                |                                 |                   |           |
|         | • Amt. of               | read 'Water'         |                |                                 |                   |           |
|         | Solvent Used for        |                      |                |                                 |                   |           |
|         | Desorption: '40'.       | All entries under    |                |                                 |                   |           |
|         | Select unit as          | Amt. of Solvent      |                |                                 |                   |           |
|         | 'mU'.                   | Used for             |                |                                 |                   |           |
|         |                         | Desorption column    |                |                                 |                   |           |
|         | Surface Area            | should read '40'     |                |                                 |                   |           |
|         | Sampled: '25'.          | with the units       |                |                                 |                   |           |
|         | -                       | being 'mL'.          |                |                                 |                   |           |
|         |                         | All entries under    |                |                                 |                   |           |
|         |                         | Surface Area         |                |                                 |                   |           |
|         |                         | Sampled should       |                |                                 |                   |           |
| 7044    |                         | read '25'.           |                |                                 |                   |           |
| 7.9.44  | <i>Click</i> Next.      | Step 4 - Definition  |                |                                 |                   |           |
|         |                         | accordion window     |                |                                 |                   |           |
|         | Under Limit             | should be            |                |                                 |                   |           |
|         | Calculation             | displayed.           |                |                                 |                   |           |
|         | heading, select         | The radio button     |                |                                 |                   |           |
|         | radio button            | against 'Calculate   |                |                                 |                   |           |
|         | against 'Calculate      | the limits for the   |                |                                 |                   |           |
|         | the limits for the      | active in each       |                |                                 |                   |           |
|         | active in each          | product with every   |                |                                 |                   |           |
|         | product with every      | the same product) as |                |                                 |                   |           |
|         | the same modult         | the next product'    |                |                                 |                   |           |
|         | the same product)       | should be selected   |                |                                 |                   |           |
|         | as the next<br>product' |                      |                |                                 |                   |           |
| 7.9.45  | Under Surface           | The radio button     |                |                                 |                   |           |
| ,       | Area Selection          | against 'Calculate   |                |                                 |                   |           |
|         | heading, select         | the I 3 limit colely |                |                                 |                   |           |
|         | radio button            | based on the shared  |                |                                 |                   |           |
|         | against 'Calculate      | surface area         |                |                                 |                   |           |
|         | the L3 limit solely     | between the two      |                |                                 |                   |           |
|         | based on the            | products' should be  |                |                                 |                   |           |
|         | shared surface          | products should be   |                |                                 |                   |           |
|         | area between the        | seleciea.            |                |                                 |                   |           |
|         | two products'           |                      |                |                                 |                   |           |
|         |                         | The radio            |                |                                 |                   |           |
|         | Under IUC               | button against       |                |                                 |                   |           |

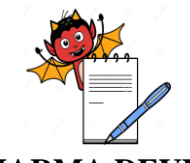

| Step No<br># | Description                                                                                                    | Expected Results                                                                                                    | Actual Results | Status<br>(Pass/Fall) | Screen<br>Shot No | Tested By<br>Sign/Date |
|--------------|----------------------------------------------------------------------------------------------------|----------------------------------------------------------------------------------------------------|----------------|-----------------------|-------------------|------------------------|
|              | Results heading,<br>select radio button<br>against 'No'                                                                                                   | 'No' should be selected.                                                                                                    |                |                       |                   |                        |
| 7.9.46       | <i>Click</i> Next                                                                                                    | Step 5 - Report<br>accordion window<br>should be displayed.                                                                                                    |                |                       |                   |                        |
|              | Enter in the text<br>box against<br>Report Title<br>'Qualification<br>eResidue Test 2.'                                                                   | The text box against<br>Report Title should<br>read 'Qualification<br>eResidue Test 2.'<br>On placing a tick                                                                                                    |                |                       |                   |                        |
|              | In the drop-down<br>list against<br><i>Signatories,</i> place<br>a tick mark in the<br>check box against                                                  | mark in the check<br>box against 'Select<br>All,' all entries in<br>the drop-down list<br>should be selected                                                                                                    |                |                       |                   |                        |
| 7.9.47       | Select the check<br>boxes L1, L2, L3,<br>L4a (Swab<br>Amount), L4b<br>(Swab Conen.)<br>and L4c (Rinse)<br>under heading<br>"Step 5 - Limit<br>Selection." | The check boxes<br>L1,L2, L3, L4a<br>(Swab Amount),<br>L4b (Swab Conen.)<br>and L4c (Rinse)<br>under heading "Step<br>5 - Limit Selection"<br>should be selected.<br>The check boxes<br>L4a as TOC (Swab<br>Amount), L4b as<br>TOC (Swab Conen.)<br>and L4c as TOC<br>(Rinse) should not<br>be selectable. |                |                       |                   |                        |
| 7.9.48       | Click <i>Submit</i> icon.                                                                                                    | A Calculation Status<br>popup window<br>should be displayed<br>with message<br>"Calculation is<br>being setup". Once<br>setup process has<br>been completed,<br>Popup window                                                                                                    |                |                       |                   |                        |

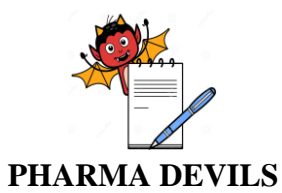

Description

Step No

#

#### OPERATIONAL QUALIFICATION FOR eRESIDUE APPLICATION

**Actual Results** 

Status

(Pass/Fall)

**Expected Results** 

message "Generated

**PROTOCOL No.:** 

Tested By Sign/Date

Screen

|        |                                                                                                    | report will appear<br>on Report Tracker.<br>Please download it<br>from there." Page.<br>The popup window<br>should also then<br>display 'Close'<br>icon.                                                           |  |  |
|--------|----------------------------------------------------------------------------------------------------|----------------------------------------------------------------------------------------------------|--|--|
| 7.9.49 | Download the<br>PDF Report from<br>Report Tracker<br>window, created<br>in earlier step, and<br>then open it.<br>Verify that the<br>title 'Qualification<br>eResidue Test 2'<br>is captured on the<br>first page of the<br>report. | It should be possible<br>to download the<br>PDF report from.<br>Report tracker<br>window. The PDF<br>report should open<br>and show<br>'qualification<br>eResidue Test 2' as<br>report title on the<br>first page. |  |  |
| 7.9.50 | Calculate the total<br>surface area of<br>equipment shared<br>between C and D.                                                                                                    | Equipment Q and R<br>are shared by<br>products C and D.<br>The shared surface<br>area should<br>therefore be<br>= $150,000+50,000 =$<br>$200,000 \text{ cm}^2$                                                     |  |  |
| 7.9.51 | Calculate,<br>manually, limits<br>L1, L2 and L3 for<br>current product<br>being C, next<br>product being the<br>same (C).                                                                                                    | 1. L1 (calculated) =<br>0.001 x 70: =<br>0.07 mg/ml<br>2. L2=<br>0.07x400x1000 =<br>28,000 mg<br>3. L3=<br>28,000/500,000 =<br>0.0560<br>mg/cm2(Equipm<br>ent P+Q+R<br>surface area in                             |  |  |

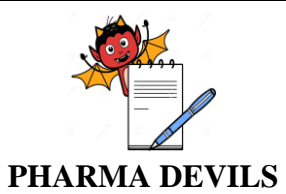

| Sten No | Description                                                                        | Expected Results                                                                           | Actual Results | Status      | Screen  | Tested By |
|---------|------------------------------------------------------------------------------------|--------------------------------------------------------------------------------------------|----------------|-------------|---------|-----------|
| #       | Description                                                                        | Expected Results                                                                           | Actual Results | (Pass/Fall) | Shot No | Sign/Date |
|         |                                                                                    | the denominator)                                                                           |                |             |         |           |
| 7.9.52  | Calculate,                                                                         | 1. L0 (dose based)                                                                         |                |             |         |           |
|         | manually, limits<br>L1, L2 and L3 for<br>current product<br>being C, next          | $= 0.001 \times 70 \times 10 \times 1 = 0.7$ mg                                            |                |             |         |           |
|         | product D.                                                                         | 2. L0 (health based)<br>= $6.5 \text{ mg}$                                                 |                |             |         |           |
|         |                                                                                    | <ol> <li>Since L0 (dose<br/>based) is lower,<br/>0.7 mg value will<br/>be used.</li> </ol> |                |             |         |           |
|         |                                                                                    | 4. L1 (calculated) =<br>0.7/(15 x2) =<br>0.023333 mg/ml                                    |                |             |         |           |
|         |                                                                                    | 5. L2=<br>0.023333x350x1<br>000 = 8166.55<br>mg (round off to<br>8167 mg)                  |                |             |         |           |
|         |                                                                                    | 6. L3=<br>8167/200,000 =<br>0.0408 mg/cm <sup>2</sup>                                      |                |             |         |           |
| 7.9.53  | Calculate,<br>manually, limits<br>L4a, L4b and L4c<br>based on worst<br>case "next | Equipment S is not<br>used for Product C.<br>Henee not<br>considered                       |                |             |         |           |
|         | product", Current<br>Product being C                                               | Equipment P -<br>Shared only when<br>the same product C<br>is again<br>manufacturad        |                |             |         |           |
|         |                                                                                    | L3 used = 0.0560<br>mg/cm2 L4a =<br>0.0560 x 25 = 1.40                                     |                |             |         |           |
|         |                                                                                    | mg L4b = 1.4/40 =<br>0.0350 mg/ml L4c =<br>0.0560 x 300,000/                               |                |             |         |           |
|         |                                                                                    | (20 x1000) = 0.840<br>mg/ml Equipment Q                                                    |                |             |         |           |

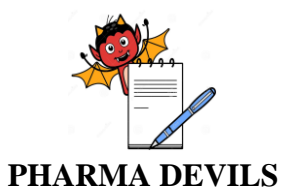

#

Description

#### **OPERATIONAL QUALIFICATION** FOR **eRESIDUE APPLICATION**

**Actual Results** 

Status

(Pass/Fall)

**Expected Results** 

- Used when either

**PROTOCOL No.:** 

**Tested By** Sign/Date

Screen

|  | 1                    |   |
|--|----------------------|---|
|  | manufacturad,        |   |
|  | current product      |   |
|  | being C. L3 used     |   |
|  | will be lower of the |   |
|  | 2 L3s calculated (C- |   |
|  | C and C-D).          |   |
|  | L3 used $= 0.0408$   |   |
|  |                      | 1 |

|        |                  | Product C or D is    |  |  |
|--------|------------------|----------------------|--|--|
|        |                  | the next product     |  |  |
|        |                  | manufacturad,        |  |  |
|        |                  | current product      |  |  |
|        |                  | being C. L3 used     |  |  |
|        |                  | will be lower of the |  |  |
|        |                  | 2 L3s calculated (C- |  |  |
|        |                  | C and C-D).          |  |  |
|        |                  | L3 used $= 0.0408$   |  |  |
|        |                  | mg/cm2               |  |  |
|        |                  | L4a = 0.0408 x 25 =  |  |  |
|        |                  | 1.02 mg              |  |  |
|        |                  | L4b = 1.02/40 =      |  |  |
|        |                  | 0.0255 mg/ml         |  |  |
|        |                  | L4c = 0.0408 x       |  |  |
|        |                  | 150.000/ (20 x1000)  |  |  |
|        |                  | = 0.306  mg/ml       |  |  |
|        |                  | Equipment R - Used   |  |  |
|        |                  | when either product  |  |  |
|        |                  | C or Product D is    |  |  |
|        |                  | the next product     |  |  |
|        |                  | manufacturad,        |  |  |
|        |                  | current product      |  |  |
|        |                  | being C. L.3 used    |  |  |
|        |                  | will be lower of the |  |  |
|        |                  | 2 L3s calculated (C- |  |  |
|        |                  | C and C-D).          |  |  |
|        |                  | L3 used $= 0.0408$   |  |  |
|        |                  | mg/ cm2              |  |  |
|        |                  | L4a = 0.0408 x 25 =  |  |  |
|        |                  | 1.02 mg              |  |  |
|        |                  | L4b = 1.02/40 =      |  |  |
|        |                  | 0.0255 mg/ml         |  |  |
|        |                  | L4c =0.0408 x        |  |  |
|        |                  | 50,000/(20 x1000) =  |  |  |
|        |                  | 0.102 mg/ml          |  |  |
| 7.9.54 | Calculate,       | 1.L1 (calculated) =  |  |  |
|        | manually, limits | 0.001 x 15 =         |  |  |

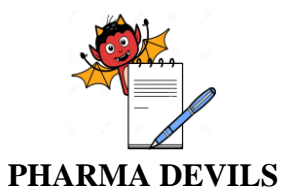

#

Description

#### **OPERATIONAL QUALIFICATION** FOR **eRESIDUE APPLICATION**

**Actual Results** 

Status

(Pass/Fall)

**Expected Results** 

PROTOCOL No.:

**Tested By** Sign/Date

Screen

|        | L1, L2 and L3 for | 0.015 mg/ml              |  |  |
|--------|-------------------|--------------------------|--|--|
|        | current product   | 2.L2=                    |  |  |
|        | being D, next     | 0.015x350x1000           |  |  |
|        | product being the | = 5,250  mg              |  |  |
|        | same (D).         | 3.L3=                    |  |  |
|        |                   | 5250/220,000 =           |  |  |
|        |                   | 0.02386 mg/cm2           |  |  |
|        |                   | (Equipment Q+R+S         |  |  |
|        |                   | surface area in the      |  |  |
|        |                   | denominator)             |  |  |
| 7.9.55 | Calculate,        | 1.LO (dose based)        |  |  |
|        | manually, limits  | = 0.001  x  15  x        |  |  |
|        | L1, L2 and L3 for | $15x \ 1 = 0.225 \ mg$   |  |  |
|        | current product   | 2.LO (health based)      |  |  |
|        | product C         | = 2.0 mg                 |  |  |
|        | product C.        | 3.Since L0 (dose         |  |  |
|        |                   | based) is lower,         |  |  |
|        |                   | 0.225 mg value           |  |  |
|        |                   | will be usecl.           |  |  |
|        |                   | L0=0.225 mg/ml           |  |  |
|        |                   | 4.L1 (calculated) =      |  |  |
|        |                   | 0.225/(10  x1) =         |  |  |
|        |                   | 0.0225 mg/ml             |  |  |
|        |                   | 5.L2=                    |  |  |
|        |                   | 0.0225x400x100           |  |  |
|        |                   | 0 = 9,000  mg            |  |  |
|        |                   | 6.L3=                    |  |  |
|        |                   | 9,000/200,000 =          |  |  |
|        |                   | $0.0450 \text{ mg/cm}^2$ |  |  |
| 7.9.56 | Calculate,        | Equipment P is not       |  |  |
|        | manually, limits  | used for Product D.      |  |  |
|        | L4a, L4b and L4c  | Henee not                |  |  |
|        | based on worst    | considered               |  |  |
|        | case "next        | Equipment Q - Used       |  |  |
|        | product", Current | either when the          |  |  |
|        | Product being D   | same product D is        |  |  |
|        |                   | again manufactured       |  |  |
|        |                   | or when Product C        |  |  |
|        |                   | 1s next product          |  |  |
|        |                   | manufactured,            |  |  |
|        |                   |                          |  |  |

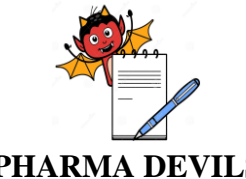

PROTOCOL No.:

PHARMA DEVILS

| Step No<br># | Description | Expected Results                                                                                                    | Actual Results | Status<br>(Pass/Fall) | Screen<br>Shot No | Tested By<br>Sign/Date |
|--------------|-------------|----------------------------------------------------------------------------------------------------|----------------|-----------------------|-------------------|------------------------|
|              |             | current product<br>being D. L3 used<br>will be lower of the<br>2 L3s calculated<br>(D-C and D-D).                                                                               |                |                       |                   |                        |
|              |             | L3 used = $0.02386$<br>mg/cm <sup>2</sup><br>L4a = $0.02386 \times 25$<br>= $0.597$ mg<br>L4b = $0.597/40$ =<br>0.0149 mg/ml<br>L4c = $0.02386 \times 150,000/(20 \times 1000)$ |                |                       |                   |                        |
|              |             | = 0.179 mg/ml<br>Equipment R - Used<br>either when the<br>same product D is<br>again manufactured<br>or when Product C                                                          |                |                       |                   |                        |
|              |             | is next product<br>manufactured,<br>current product<br>being D. L3 used<br>will be lower of the<br>2 L3s calculated (D-                                                         |                |                       |                   |                        |
|              |             | C and D-D).<br>L3 used = $0.02386$<br>mg/cm <sup>2</sup><br>L4a = $0.02386 \times 25$<br>= $0.597$ mg<br>L4b = $0.597/40$ =                                                     |                |                       |                   |                        |
|              |             | 0.0149 mg/ml<br>L4c = 0.02386 x<br>50,000/(20 x1000) =<br>0.05965 mg/ml                                                                                                    |                |                       |                   |                        |
|              |             | Equipment S -<br>Shared only when<br>the same product D<br>is again<br>manufactured                                                                                             |                |                       |                   |                        |

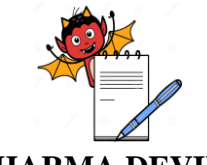

**Actual Results** 

Status

(Pass/Fall)

**Expected Results** 

PROTOCOL No.:

Tested By Sign/Date

Screen

Shot No

|        |                     | L3 (B-B) = 0.02386                 |  |  |
|--------|---------------------|------------------------------------|--|--|
|        |                     | mg/cm <sup>2</sup>                 |  |  |
|        |                     | $L4a = 0.02386 \times 25$          |  |  |
|        |                     | = 0.597  mg                        |  |  |
|        |                     | $I_{4b} = 0.597/40 =$              |  |  |
|        |                     | 0.0149  mg/ml                      |  |  |
|        |                     | $I_{4c} = 0.02386 \text{ x}$       |  |  |
|        |                     | $20.000/(20 \times 1000) =$        |  |  |
|        |                     | 0.0239  mg/ml                      |  |  |
| 7.9.57 | Verify that the     | The limits LO, L1                  |  |  |
| 112101 | limits as           | L2 L3 L4a L4b                      |  |  |
|        | calculated in steps | and $I_{4c}$ for $C_{-}C_{-}C_{-}$ |  |  |
|        | 46-52 match that    | D D-C and D-D                      |  |  |
|        | noted in report     | (Current (Cleaned)                 |  |  |
|        | generated in step   | Product- Product to                |  |  |
|        | 45 (Qualification   | be manufactured) as                |  |  |
|        | eResidue Test 3)    | calculated in steps                |  |  |
|        | by eResidue         | 46-52 should match                 |  |  |
|        | by citosiduo.       | that noted in the                  |  |  |
|        |                     | PDF document                       |  |  |
|        |                     | generated in step 45               |  |  |
| 7.9.58 | Go to Report        | On clicking                        |  |  |
| 1.9.80 | Tracker window      | "Move to                           |  |  |
|        | Place a tick mark   | Archive" icon the                  |  |  |
|        | in the checkbox     | Archive Icon, the                  |  |  |
|        |                     | report                             |  |  |
|        |                     | "Qualification                     |  |  |
|        | Qualification       | eResidue Test 3"                   |  |  |
|        | eResidue Test 3.    | should not be                      |  |  |
|        | Click the "Move     | displayed in the                   |  |  |
|        | to Archive" icon.   | Current Report:                    |  |  |
|        |                     | Tracker window.                    |  |  |
|        | From "Select        | The Qualification                  |  |  |
|        | Folder" drop-       | a Pasidua Tast 3                   |  |  |
|        | down menu,          | rement should be                   |  |  |
|        | Select "Archive".   |                                    |  |  |
|        | Verify that the     | displayed in the                   |  |  |
|        | Qualification       | Archive window.                    |  |  |
|        | eResidue Test 3     |                                    |  |  |
|        | report is available |                                    |  |  |
|        | there               |                                    |  |  |
| 7.9.59 | Change the ADE      | ADE of Product A,                  |  |  |
|        | value noted to:     | B and D should                     |  |  |
|        | Product A - 0.23    | change to 0.23 mg.                 |  |  |

PHARMA DEVILS

Step No

#

Description

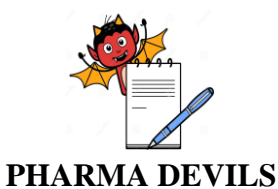

**PROTOCOL No.:** 

#### **Step No** Description **Expected Results Actual Results Status** Screen **Tested By** Shot No Sign/Date # (Pass/Fall) 0.18 mg and 0.40 mg Product B - 0.18 mg mg Product D - 0.40 mg 7.9.60 Click Calculate Limit "Calculation" icon accordion must be on the top right displayed corner of the window. 7.9.61 Under Step 1 -Products A, B and Product Selection, D should be Select Products A. displayed under Products Selected. B & D. Step 2 - Sampling Click Next. Method accordion window should be displayed. In the Step 2 -7.9.62 The radio button Sampling Method against 'Run limits window, select the with L4 calculation' radio button 'Run should be selectable limits with L4 under the heading calculation'. Step 2 - Sampling Method. 7.9.63 Continue with the *In* Step 2-Sampling following Method. settings following should be for Step 2 the settings: Sampling Method: • Check box • Place tick against 'Rinse' mark in check should be box against selected 'Rinse'. • Radio button • Select radio against 'As button against Train' for 'As Train' for Equipment Equipment Sampling

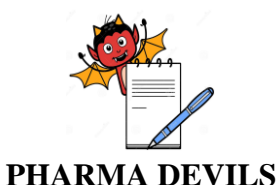

PROTOCOL No.:

| Step No<br># | Description           | Expected Results        | Actual Results | Status<br>(Pass/Fall) | Screen<br>Shot No | Tested By<br>Sign/Date |
|--------------|-----------------------|-------------------------|----------------|-----------------------|-------------------|------------------------|
|              | Sampling.             | category should         |                |                       |                   |                        |
|              | Place tick            | be selected.            |                |                       |                   |                        |
|              | mark in check         | Check box               |                |                       |                   |                        |
|              | box against           | against 'Swab'          |                |                       |                   |                        |
|              | 'Swab'.               | should be               |                |                       |                   |                        |
|              | Select radio          | selected                |                |                       |                   |                        |
|              | button against        | Radio button            |                |                       |                   |                        |
|              | 'Both' for the        | against 'Both'          |                |                       |                   |                        |
|              | heading               | should be               |                |                       |                   |                        |
|              | Express swab          | selected for the        |                |                       |                   |                        |
|              | limits as:            | heading Express         |                |                       |                   |                        |
|              |                       | swab limits as:         |                |                       |                   |                        |
| 7.9.64       | Click on the Next     | Step 3-Rinse-Train      |                |                       |                   |                        |
|              | button.               | accordion window        |                |                       |                   |                        |
|              |                       | should be displayed     |                |                       |                   |                        |
| 7.9.65       | In Step 3 - Rinse -   | The radio button        |                |                       |                   |                        |
|              | Train <i>window</i> , | against 'Apply          |                |                       |                   |                        |
|              | select the radio      | volume liter entered    |                |                       |                   |                        |
|              | button against        | in the first row to all |                |                       |                   |                        |
|              | 'Apply volume         | the other listed        |                |                       |                   |                        |
|              | liter entered in the  | Product' should be      |                |                       |                   |                        |
|              | first row to all the  | selected                |                |                       |                   |                        |
|              | other listed          |                         |                |                       |                   |                        |
|              | Product'.             | A volume of '20'        |                |                       |                   |                        |
|              | Enter Volume as       | should be displayed     |                |                       |                   |                        |
|              | '20'.                 | against all product     |                |                       |                   |                        |
| 70.00        |                       | listed                  |                |                       |                   |                        |
| /.9.66       | Click on the Next     | Step 3 - Swab           |                |                       |                   |                        |
|              |                       | accordion window        |                |                       |                   |                        |
|              | In Swah window        | should be displayed.    |                |                       |                   |                        |
|              | select the radio      |                         |                |                       |                   |                        |
|              | button against        | The radio button        |                |                       |                   |                        |
|              | 'Apply all 3          | against 'Apply all 3    |                |                       |                   |                        |
|              | entries in the first  | entries in the first    |                |                       |                   |                        |
|              | row to all the        | row to all the other    |                |                       |                   |                        |

listed products'

All the entries

under column

should be

selectable.

other listed

Enter in the first

box below Solvent

products'.

7.9.67

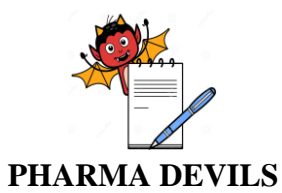

**Step No Description** 

#### **OPERATIONAL QUALIFICATION** FOR **eRESIDUE APPLICATION**

Status

**PROTOCOL No.:** 

Tested By

Screen

| Step No<br># | Description         | Expected Results     | Actual Results |
|--------------|---------------------|----------------------|----------------|
|              | Used column         | Solvent Used         |                |
|              | 'water'. Enter in   | should display       |                |
|              | the first box below | 'water'. All entries |                |
|              | Amt. of Solvent     | under column Amt.    |                |
|              | used for            | of Solvent used for  |                |
|              | Desorption value    | Desorption should    |                |
|              | <i></i>             |                      |                |

| #     |                     |                       | (Pass/Fall) | Shot No | Sign/Date |
|-------|---------------------|-----------------------|-------------|---------|-----------|
|       | Used column         | Solvent Used          |             |         |           |
|       | 'water'. Enter in   | should display        |             |         |           |
|       | the first box below | 'water'. All entries  |             |         |           |
|       | Amt. of Solvent     | under column Amt.     |             |         |           |
|       | used for            | of Solvent used for   |             |         |           |
|       | Desorption value    | Desorption should     |             |         |           |
|       | of '40' and choose  | display '40' with the |             |         |           |
|       | the unit as 'ml'.   | units being 'mL'.     |             |         |           |
|       |                     | All entries under     |             |         |           |
|       | Enter in the first  | column Surface        |             |         |           |
|       | box below Surface   | should read the       |             |         |           |
|       | Area Sampled the    | value '25'.           |             |         |           |
|       | value '25'.         |                       |             |         |           |
|       |                     |                       |             |         |           |
| .9.68 | Click Next.         | <i>Step 4 -</i>       |             |         |           |
|       | <b>TT 1 T 1</b>     | Definition            |             |         |           |
|       | Under Limit         | accordion             |             |         |           |
|       | heading select      | window should         |             |         |           |
|       | radio button        | be displayed.         |             |         |           |
|       | against 'Calculate  | The radio button      |             |         |           |
|       | the limits for the  | against 'Calculate    |             |         |           |
|       | active in each      | the limits for the    |             |         |           |
|       | product with every  | active in each        |             |         |           |
|       | product (including  | product with          |             |         |           |
|       | as the next         | EVERY product         |             |         |           |
|       | product'.           | (including the same   |             |         |           |
|       | I                   | product) as the next  |             |         |           |
|       |                     | product' should be    |             |         |           |
|       |                     | selected.             |             |         |           |

|        | product'.                                                                                                    | (including the same<br>product) as the next<br>product' <i>should be</i><br><i>selected</i> .                                                                                 |  |  |
|--------|----------------------------------------------------------------------------------------------------|----------------------------------------------------------------------------------------------------|--|--|
| 7.9.69 | <i>Under</i> Surface<br>Area Selection<br>heading, select<br>radio button<br>against 'Calculate<br>the L3 limit based<br>on the lowest total<br>equipment train<br>surface area<br>between the two | The radio button<br>against 'Calculate<br>the L3 limit based<br>on the lowest total<br>equipment train<br>surface area<br>between the two<br>products' should be<br>selected. |  |  |

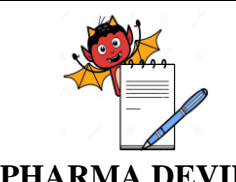

C

# OPERATIONAL QUALIFICATION FOR eRESIDUE APPLICATION

| C4a- NI      | Degeniter                                                                                                    |                                                                                                    | Stat           | Carro                 | TestelD           |                        |
|--------------|----------------------------------------------------------------------------------------------------|----------------------------------------------------------------------------------------------------|----------------|-----------------------|-------------------|------------------------|
| Step No<br># | Description                                                                                                    | Expected Results                                                                                                    | Actual Results | Status<br>(Pass/Fall) | Screen<br>Shot No | Tested By<br>Sign/Date |
| "            | products.                                                                                                    | The radio button                                                                                                    |                |                       |                   |                        |
|              | Under <b>TOC</b><br>Results heading.                                                                                                    | against 'No' should be selected.                                                                                                    |                |                       |                   |                        |
|              | select radio button<br>against 'No'                                                                                                    |                                                                                                    |                |                       |                   |                        |
| 7.9.70       | Click the <i>Next</i> button.                                                                                                    | Step 5 - Report<br>accord ion window<br>should be displayed.                                                                                                    |                |                       |                   |                        |
|              | <i>Enter in the text</i><br><i>box against</i><br>Report Title<br>'Qualification<br>eResidue Test 3'.                                                   | <i>The text box against</i><br>Report Title <i>should</i><br><i>read</i> 'Qualification<br>eResidue Test 3'                                                                  |                |                       |                   |                        |
|              | In the drop-down<br>list against<br><i>Signatories</i> , place<br>a tick mark in the<br>check box against<br><i>'Select All'</i> .                      | On placing a tick<br>mark in the check<br>box against 'Select<br>All,' all entries in<br>the drop-down list<br>should be selected.                                           |                |                       |                   |                        |
| 7.9.71       | Select the check<br>boxes LI, L2, L3,<br>L4a (Swab<br>Amount), L4b<br>(Swab Conen.)<br>and L4c (Rinse)<br>under heading<br>Step 5 - Limit<br>Selection. | The check boxes<br>L1, L2, L3, L4a<br>(Swab Amount),<br>L4b (Swab Conen.)<br>and L4c (Rinse)<br>under heading Step<br>5 - Limit Selection<br>should be selected.             |                |                       |                   |                        |
| 7.9.72       | Click <i>Submit</i> icon.<br>Click Close icon<br>once the<br>calculation setup<br>is over in the<br>calculation Status<br>popup window                  | A Calculation Status<br>popup window<br>should be displayed<br>with message<br>"Calculation is<br>being setup". Once<br>setup process has<br>been completed,<br>Popup window |                |                       |                   |                        |

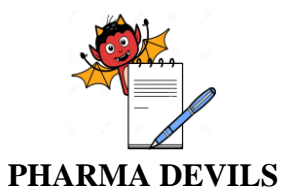

7.9.75

Calculate,

#

Description

#### **OPERATIONAL QUALIFICATION** FOR **eRESIDUE APPLICATION**

**Actual Results** 

Status

(Pass/Fall)

**PROTOCOL No.:** 

Screen

Shot No

**Tested By** 

Sign/Date

|        |                      | should show the        |  |  |
|--------|----------------------|------------------------|--|--|
|        |                      | message "Generated     |  |  |
|        |                      | report will appear     |  |  |
|        |                      | on Report Tracker.     |  |  |
|        |                      | Please download it     |  |  |
|        |                      | from there." Page.     |  |  |
|        |                      | The popup window       |  |  |
|        |                      | should also then       |  |  |
|        |                      | display 'Close'        |  |  |
|        |                      | icon.                  |  |  |
| 7.9.73 | Download the         | It should be possible  |  |  |
|        | PDF Report from      | to download the        |  |  |
|        | Report Tracker       | PDF report from.       |  |  |
|        | window, created      | Report tracker         |  |  |
|        | in earlier step, and | window. The PDF        |  |  |
|        | then open it.        | report should open     |  |  |
|        | Verify that the      | and show               |  |  |
|        | title 'Qualification | 'qualification         |  |  |
|        | eResidue Test 3'     | eResidue Test 3' as    |  |  |
|        | is captured on the   | report title on the    |  |  |
|        | first page of the    | first page.            |  |  |
|        | report.              |                        |  |  |
| 7.9.74 | Add surface area     | Surface Area of P,     |  |  |
|        | of P, Q, R & S for   | Q, R & S should        |  |  |
|        | Products A           | add to:                |  |  |
|        |                      | 300,000+150,000+5      |  |  |
|        | Add surface area     | 0,000+20,000 =         |  |  |
|        | of P, Q & R for      | $520,000 \text{ cm}^2$ |  |  |
|        | Product B            |                        |  |  |
|        |                      | Surface Area of P.     |  |  |

**Expected Results** 

Q, R & S should add to: Add surface area 300,000+150,000+5 of Q, R & S for 0,000+20,000 =Product D  $520,000 \text{ cm}^2$ 

> Surface Area of Q, R & S should add

150,000+50,000+20  $,000 = 220,000 \text{ cm}^2$ LO (dose based)

to:

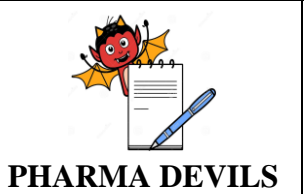

| Step No<br># | Description         | Expected Results                        | Actual Results | Status<br>(Pass/Fall) | Screen<br>Shot No | Tested By<br>Sign/Date |
|--------------|---------------------|-----------------------------------------|----------------|-----------------------|-------------------|------------------------|
|              | manually, limits    | = 0.001 X 70 x 10 x                     |                |                       |                   |                        |
|              | for current         | 1 = 0.7  mg                             |                |                       |                   |                        |
|              | product being A,    | L0 (health based) =                     |                |                       |                   |                        |
|              | next product        | 0.23 mg                                 |                |                       |                   |                        |
|              | being the same      | Since L0 (health                        |                |                       |                   |                        |
|              | (A).                | based) is lower,                        |                |                       |                   |                        |
|              |                     | 0.23mg value will                       |                |                       |                   |                        |
|              |                     | be used.                                |                |                       |                   |                        |
|              |                     | L1 (calculated) =                       |                |                       |                   |                        |
|              |                     | 0.23/(10x1)                             |                |                       |                   |                        |
|              |                     | = 0.023  mg/ml                          |                |                       |                   |                        |
|              |                     | L2 =                                    |                |                       |                   |                        |
|              |                     | 0.023x400x1000                          |                |                       |                   |                        |
|              |                     | = 9,200  mg                             |                |                       |                   |                        |
|              |                     | L3 = 9,200/520,000                      |                |                       |                   |                        |
|              |                     | $= 0.01/69 \text{ mg/cm}^2$             |                |                       |                   |                        |
| 7.9.76       | Calculate,          | L0 (dose based) =                       |                |                       |                   |                        |
|              | manually, limits    | 0.001 x 70 x 10 x 1                     |                |                       |                   |                        |
|              | for current         | = 0.7 mg L0                             |                |                       |                   |                        |
|              | product being A,    | (health based) =                        |                |                       |                   |                        |
|              | next product B.     | 0.23 mg Since L0                        |                |                       |                   |                        |
|              |                     | (health based) is                       |                |                       |                   |                        |
|              |                     | lower, 0.23mg                           |                |                       |                   |                        |
|              |                     | value will be used.                     |                |                       |                   |                        |
|              |                     | L1 (calculated) =                       |                |                       |                   |                        |
|              |                     | 0.23/(15  x2) =                         |                |                       |                   |                        |
|              |                     | 0.007667 mg/ml                          |                |                       |                   |                        |
|              |                     | $L^2 =$                                 |                |                       |                   |                        |
|              |                     | 0.00/00/X350X<br>1000 - 2682.45 ma      |                |                       |                   |                        |
|              |                     | 1000 = 2085.45 mg                       |                |                       |                   |                        |
|              |                     | (100110 011 to 2005                     |                |                       |                   |                        |
|              |                     | 1.3 = 2683 /                            |                |                       |                   |                        |
|              |                     | 520,000 = 0.00516                       |                |                       |                   |                        |
|              |                     | mg/cm <sup>2</sup>                      |                |                       |                   |                        |
| 7.9.77       | Calculate,          | LO (dose based) =                       |                |                       |                   |                        |
|              | manually, limits    | 0.001 x 70 x 10 x 1                     |                |                       |                   |                        |
|              | for current product | = 0.7 mg                                |                |                       |                   |                        |
|              | being A, next       | L0 (health based) =                     |                |                       |                   |                        |
|              | Product D           | , · · · · · · · · · · · · · · · · · · · |                |                       |                   |                        |

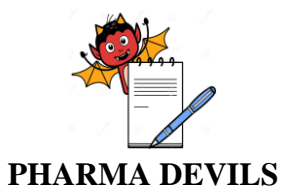

#

Description

#### OPERATIONAL QUALIFICATION FOR eRESIDUE APPLICATION

**Actual Results** 

Status

(Pass/Fall)

**Expected Results** 

Since L0 (health

0.23 mg

PROTOCOL No.:

Tested By Sign/Date

Screen

|        |                                                                                                    | based) is lower,<br>0.23  mg value will<br>be used.<br>L1 (calculated) =<br>0.23/(15  x2) =<br>0.007667  mg/ml<br>L2 =<br>0.007667x350x<br>1000 = 2683.45  mg<br>L3 = $2683.45 /$<br>220,000 = 0.0122<br>mg/cm <sup>2</sup>                |  |  |
|--------|----------------------------------------------------------------------------------------------------|----------------------------------------------------------------------------------------------------|--|--|
| 7.9.78 | Calculate,<br>manually, Rinse<br>limits L4c, for P,<br>Q, R and S<br>equipment train<br>used by Products<br>A and B. | L3 for A-B is<br>0.00516<br>mg/cm <sup>2</sup> , which<br>is lower than<br>0.053846<br>mg/cm <sup>2</sup> for A-<br>A.<br>L4c for P, Q, R and<br>S equipment train<br>= $0.00516 \text{ x}$<br>520,000 / (20  x)<br>1000) = 0.134<br>mg/ml |  |  |
| 7.9.79 | Calculate,<br>manually, Rinse<br>limits<br>L4c, for Q, R and<br>S equipment train<br>used by Product D               | L4c for Q, R and S<br>equipment train =<br>0.0122x220,000/<br>(20x1000) = 0.134<br>mg/ml                                                                                                    |  |  |
| 7.9.80 | Calculate,<br>manually, Swab<br>limits for current<br>product A                                                      | L3 for A-B is the<br>lowest (0.00516<br>mg/cm <sup>2</sup> ) in<br>comparison to L3<br>for A-A and A-D.<br>This will be used for                                                                                                    |  |  |

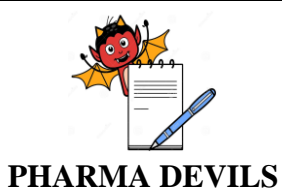

#

Description

product A.

#### OPERATIONAL QUALIFICATION FOR eRESIDUE APPLICATION

**Actual Results** 

Status

(Pass/Fall)

**Expected Results** 

For Equipment P, Q, R and S each:

all equipment.

= 0.18 mg

mg/ml

Since L0 (health based) is lower, 0.18 mg value will be used. L1= 0.18

L1 (calculated) =

**PROTOCOL No.:** 

Screen Shot No **Tested By** 

Sign/Date

|        |                     | $L4a = 0.00516 \ge 25$                 |  |  |
|--------|---------------------|----------------------------------------|--|--|
|        |                     | = 0.129 mg                             |  |  |
|        |                     | L4b = 0.129/40 =                       |  |  |
|        |                     | 0.00323 mg/ml                          |  |  |
| 7.9.81 | Calculate,          | LO                                     |  |  |
|        | manually, limits    | (dose                                  |  |  |
|        | for current product | based) =                               |  |  |
|        | being B, next       | 0.001 x                                |  |  |
|        | product being the   | 15x15x1                                |  |  |
|        | same (B).           | = 0.225                                |  |  |
|        |                     | mg                                     |  |  |
|        |                     | LO (health based) =                    |  |  |
|        |                     | 0.18 mg                                |  |  |
|        |                     | Since L0 (health                       |  |  |
|        |                     | based) is lower,                       |  |  |
|        |                     | 0.18 mg value will                     |  |  |
|        |                     | be used.                               |  |  |
|        |                     | L1 (calculated) =                      |  |  |
|        |                     | 0.18/(15x2) = 0.006                    |  |  |
|        |                     | mg/ml                                  |  |  |
|        |                     |                                        |  |  |
|        |                     | L2=                                    |  |  |
|        |                     | $0.006 \times 350 \times 1000 =$       |  |  |
|        |                     | 2,100 mg                               |  |  |
|        |                     | L3=2,100/520,000                       |  |  |
|        |                     | $= 0.00404 \text{ mg/cm}^2$            |  |  |
| 7.9.82 | Calculate,          | L0 (dose based) =                      |  |  |
|        | manually, limits    | $0.001 \times 15 \times 15 \times 1 =$ |  |  |
|        | hoing P next        | 0.225 mg                               |  |  |
|        | being B, next       | L0 (health based)                      |  |  |

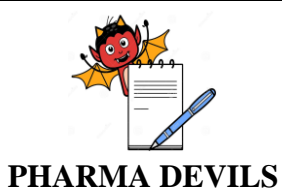

Description

Step No

#### **OPERATIONAL QUALIFICATION** FOR **eRESIDUE APPLICATION**

**Actual Results** 

Status

**PROTOCOL No.:** 

**Tested By** Sign/Date

Screen

| #      | -                   |                                                                                                    | (Pass/Fall) | Shot No |
|--------|---------------------|----------------------------------------------------------------------------------------------------|-------------|---------|
|        |                     | 0.18/(10x1) =                                                                                                    |             |         |
|        |                     | 0.018 mg/ml                                                                                                    |             |         |
|        |                     | L2 = 0.018  x 400  x                                                                                                    |             |         |
|        |                     | 1000 = 7,200  mg                                                                                                    |             |         |
|        |                     | L3 = 7,200 /520,000                                                                                                    |             |         |
|        |                     | $= 0.01385 \text{ mg/cm}^2$                                                                                                |             |         |
| 7.9.83 | Calculate,          | L0 (dose                                                                                                    |             |         |
|        | manually, limits    | based) =                                                                                                    |             |         |
|        | for current product | 0.001 x                                                                                                    |             |         |
|        | being B, next       | 15x15x1 =                                                                                                    |             |         |
|        | product D.          | 0.225 mg                                                                                                    |             |         |
|        |                     | L0 (health based) =<br>0.18 mg Since L0<br>(health based) is<br>lower, 0.18 mg<br>value will be used.<br>L1 = $0.18$ mg/ml |             |         |

**Expected Results** 

|        |                                                                                                    | value will be used.<br>L1 = $0.18 \text{ mg/ml}$                                                                                                    |  |  |
|--------|----------------------------------------------------------------------------------------------------|----------------------------------------------------------------------------------------------------|--|--|
|        |                                                                                                    | L1 (calculated) =<br>0.18/(15x2) = 0,006<br>mg/ml                                                                                                    |  |  |
|        |                                                                                                    | L2 =<br>0.006x350x1000 =<br>2,100 mg                                                                                                    |  |  |
|        |                                                                                                    | L3 = 2,100/220,000<br>= 0.009545 mg/cm <sup>2</sup>                                                                                                    |  |  |
| 7.9.84 | Calculate,<br>manually, Rinse<br>limits L4c, for P,<br>Q, R and S<br>equipment train<br>used by Products<br>A and B | L3 for B-B is<br>0.00404<br>mg/cm <sup>2</sup> , which<br>is lower than<br>0.01385<br>mg/cm <sup>2</sup> for B-<br>A.<br>L4c for P, Q, R and<br>S equipment train<br>= $0.00404 \times 520,000$<br>/ (20 x 1000) = |  |  |
| 7.9.85 | Calculate,                                                                                                    | L4c for Q, R and S                                                                                                    |  |  |

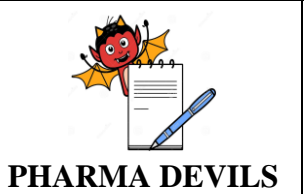

| Step No<br># | Description                                                                                                 | Expected Results                                                                                                    | Actual Results | Status<br>(Pass/Fall) | Screen<br>Shot No | Tested By<br>Sign/Date |
|--------------|----------------------------------------------------------------------------------------------------|----------------------------------------------------------------------------------------------------|----------------|-----------------------|-------------------|------------------------|
|              | manually, Rinse<br>limits L4c, for Q,<br>R and S<br>equipment train<br>used by Product D                    | equipment train<br>= 0.009545 x<br>220,000 / (20x1000)<br>= 0.105 m g/ml                                                                                                    |                |                       |                   |                        |
| 7.9.86       | Calculate,<br>manually, Swab<br>limits for current<br>product A                                             | L3 for B-B is the<br>lowest (0.00404<br>mg/cm <sup>2</sup> ) in<br>comparison to L3<br>for B-A and B-D.<br>This will be used for<br>all equipment.                                                                                                    |                |                       |                   |                        |
|              |                                                                                                    | For Equipment P,<br>Q, R and S each:<br>$L4a = 0.00404 \times 25$<br>= 0.101  mg<br>L4b = 0.101/40 =<br>0.00252  mg/ml                                                                                                    |                |                       |                   |                        |
| 7.9.87       | Calculate,<br>manually, limits<br>for current<br>product being D,<br>next product<br>being the same<br>(D). | LO (dose based) =<br>$0.001 \times 15 \times 15 \times 1 =$<br>0.225  mg<br>LO (health based) =<br>0.40  mg<br>Since LO (dose<br>based) is lower,<br>0.225  mg value will<br>be used.<br>L1 (calculated) =<br>$0.001 \times 15 = 0.015$<br>m g/ml<br>L2= $0.015 \times 350 \times$<br>1000 = 5,250  mg<br>L3= $5,250/220,000$<br>= $0.02386 \text{ mg/cm}^2$ |                |                       |                   |                        |
| 7.9.88       | Calculate,<br>manually, limits<br>for current product<br>being D, next<br>product A.                        | LO (dose based) =<br>0.001  x  15  x 15  x 1 =<br>0.225  mg<br>LO (health based) =<br>0.40  mg                                                                                                    |                |                       |                   |                        |

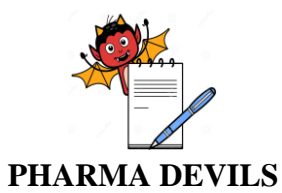

Description

Step No

#

#### OPERATIONAL QUALIFICATION FOR eRESIDUE APPLICATION

**Actual Results** 

Status

(Pass/Fall)

**Expected Results** 

Since LO (dose based) is lower, 0.225 mg value will

= 0.131 mg/ml

be used.

PROTOCOL No.:

Tested By Sign/Date

Screen

|        |                    | L1 (calculated) =<br>0.225/(10x 1) =<br>0.0225  m g/ml     |      |  |
|--------|--------------------|------------------------------------------------------------|------|--|
|        |                    | L2 = 0.0225x400x<br>1000 = 9,000 mg<br>L3 = 9.000 /220.000 |      |  |
|        |                    | $= 0.04091 \text{ mg/cm}^2$                                |      |  |
| 7.9.89 | Calculate,         | LO (dose                                                   |      |  |
|        | manually, limits   | based) $= 0.001$                                           |      |  |
|        | for current        | x 15x15x1 =                                                |      |  |
|        | product being D,   | 0.225 mg                                                   |      |  |
|        | next product B.    | L0 (health based) =                                        |      |  |
|        |                    | 0.40 mg Since L0                                           |      |  |
|        |                    | (dose based) is                                            |      |  |
|        |                    | lower, 0.225 mg                                            |      |  |
|        |                    | value will be used.                                        |      |  |
|        |                    | L1 (calculated) =                                          |      |  |
|        |                    | $0.225/(15 \times 2) =$                                    |      |  |
|        |                    | 0.0075 mg/ml                                               |      |  |
|        |                    | L2 = 0.0075x350x                                           |      |  |
|        |                    | 1000 = 2,625  mg                                           |      |  |
|        |                    | L3 = 2,625 /220,000                                        |      |  |
|        |                    | $= 0.01193 \text{ mg/cm}^2$                                | <br> |  |
| 7.9.90 | Calculate,         | L3 for D-B is                                              |      |  |
|        | manually, Rinse    | $0.01193 \text{ mg/cm}^2$ ,                                |      |  |
|        | limits L4c, for P, | which is lower                                             |      |  |
|        | Q, R and S         | than 0.04091                                               |      |  |
|        | equipment train    | $mg/cm^2$ for B-A.                                         |      |  |
|        | used by Products   | L4c for P, Q, R                                            |      |  |
|        | A and B            | and S equipment                                            |      |  |
|        |                    | train                                                      |      |  |
|        |                    | = 0.01193  x                                               |      |  |
|        |                    | 220,000 / (20 x                                            |      |  |
|        |                    | 1000)                                                      | 1    |  |

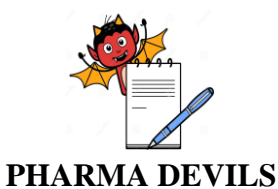

**PROTOCOL No.:** 

#### Step No Description **Expected Results Actual Results** Status Screen **Tested By** Shot No Sign/Date # (Pass/Fall) 7.9.91 L4c for Q, R and S Calculate, equipment train manually, Rinse = 0.02386 xlimits L4c, for Q, 220,000 / (20x1000) R and S = 0.263 mg/mlequipment train used by Product D 7.9.92 L3 for D-B is the Calculate, lowest (0.0119 manually, Swab $mg/cm^2$ ) in limits for current product D comparison to L3 for D-A and D-D. This will be used for all equipment. For Equipment P, Q, R and 5 each: $L4a = 0.01193 \ge 25$ = 0.2983 mg L4b =0.2983/40 =0.00746 mg/ml Calculate Limit 7.9.93 Start a new accordion must be calculation by clicking the displayed. Calculation icon. 7.9.94 Under Step 1 -Products A, B and Product Selection. CA1 should be Select Products A. displayed under B & CA1 from the Products Selected. Available Products list. Use the right arrow to Step 2 - Sampling transfer it to the Method **Products Selected** accordion window should be displayed list. Click Next The radio button 7.9.95 In the Step 2 against 'Run limits Sampling Method with L4 calculation' window. select the should be selectable radio button 'Run under the heading limits with L4

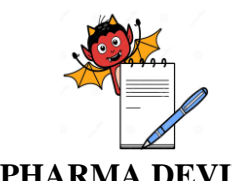

C

# OPERATIONAL QUALIFICATION FOR eRESIDUE APPLICATION

| Step No | Description                                                                                                    | Expected Results                                                                                                    | Actual Results | Status      | Screen  | Tested By |
|---------|----------------------------------------------------------------------------------------------------|----------------------------------------------------------------------------------------------------|----------------|-------------|---------|-----------|
| #       |                                                                                                    |                                                                                                    |                | (Pass/Fall) | Shot No | Sign/Date |
|         | calculation.                                                                                                    | Step 2 - Sampling<br>Method                                                                                                    |                |             |         |           |
| 7.9.96  | Continue with the<br>following settings<br>in <i>Step 2 -</i><br><i>Sampling Method</i><br>window:<br>• Place tick<br>mark in check<br>box against<br><i>'Rinse'</i>                          | <ul> <li>In Step 2 -<br/>Sampling<br/>Method,</li> <li>following should be<br/>the settings:</li> <li>Check box<br/>against 'Rinse'<br/>should be selected</li> <li>Radio button<br/>against</li> <li>'Individually' for<br/>Equipment</li> </ul> |                |             |         |           |
|         | <ul> <li>Select radio<br/>button against<br/>'Individually' for<br/>Equipment<br/>Sampling.</li> <li>Place tick<br/>mark in check<br/>box against<br/>'Swab'</li> <li>Select radio</li> </ul> | Equipment<br>Sampling<br>category should<br>be selected<br>• Check box<br>against 'Swab'<br>should be selected<br>• Radio button<br>against 'Both'<br>should be selected<br>for the heading                                                       |                |             |         |           |
|         | button against<br>'Both' for the<br>heading Express<br>swab limits as:                                                                                                    | Express swab<br>limits as:                                                                                                    |                |             |         |           |
| 7.9.97  | Click on the <i>Next</i> button.                                                                                                    | Rinse Individuai<br>window should be<br>displayed.                                                                                                    |                |             |         |           |
|         | <i>In</i> Rinse-<br>Individual<br><i>window, select the</i><br><i>radio button</i><br><i>against</i> 'Apply<br>volume liter<br>entered in the first<br>row to all other                       | The radio button<br>against 'Apply<br>volume liter entered<br>in the first row to all<br>other listed<br>equipment should<br>be selectable.                                                                                                    |                |             |         |           |

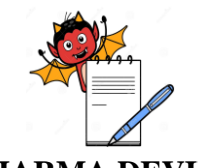

| Step No<br># | Description                                                                                                    | Expected Results                                                                                                    | Actual Results | Status<br>(Pass/Fall) | Screen<br>Shot No | Tested By<br>Sign/Date |
|--------------|----------------------------------------------------------------------------------------------------|----------------------------------------------------------------------------------------------------|----------------|-----------------------|-------------------|------------------------|
|              | listed equipment.<br>Enter Volume as '20'.                                                                                                    | A volume of '20'<br>should be displayed<br>against all<br>equipment listed                                                                                                    |                |                       |                   |                        |
| 7.9.98       | Click on the <i>Next</i> button.<br>In Swab window, select the radio button against 'Apply all 3 entries in the first row to all the other listed products'.                                                                                                    | Step 3 -Swab<br>accordion window<br>should be displayed.<br><i>The radio button</i><br><i>against</i> 'Apply all 3<br>entries in the first<br>row to all the other<br>listed products'<br><i>should be</i><br><i>selectable</i> .                                                                                                  |                |                       |                   |                        |
| 7.9.99       | Enter in the first<br>box below Solvent<br>Used co I u m n<br>'Wa te r'<br>Enter in the first<br>box beJow Amt.<br>of Solvent used<br>for Desorption va<br>lue of '40' and<br>choose the unit as<br>'ml'.<br>Enter in the first<br>box below Surface<br>Area Sampled the<br>value '25' | All the entries<br>under column<br>Solvent Used<br>should display<br>'Water".<br><i>All entries under</i><br><i>column</i> Amt. of<br>Solvent used for<br>Desorption<br>should display '40'<br>with the units being<br>'mL'<br>All entries under<br>column <i>Surface</i><br><i>Area Sampled</i><br>should read the<br>value '25'. |                |                       |                   |                        |
| 7.9.100      | <i>Click</i> Next.<br>Under <b>TOC</b><br>Results heading,<br>select radio button                                                                                                    | Step 4 - Definition<br>accord ion window<br>should be<br>displayed.<br>The radio button                                                                                                    |                |                       |                   |                        |

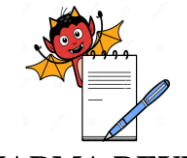

**PROTOCOL No.:** 

# PHARMA DEVILS

| Step No<br># | Description                                                                                                    | Expected Results                                                                                                    | Actual Results | Status<br>(Pass/Fall) | Screen<br>Shot No | Tested By<br>Sign/Date |
|--------------|----------------------------------------------------------------------------------------------------|----------------------------------------------------------------------------------------------------|----------------|-----------------------|-------------------|------------------------|
|              | Click the <i>Next</i> button                                                                                                    | be selected.<br>Step 5 - Report<br>accordion window<br>should be displayed                                                                                                    |                |                       |                   |                        |
| 7.9.101      | <i>Enter in the text</i><br><i>box against</i><br>Report Title<br>'Qualification<br>eResidue Test 4'.                                                                 | <i>The text box against</i><br>Report Title <i>should</i><br><i>read</i> 'Qualification<br>eResidue Test 4'                                                                                                    |                |                       |                   |                        |
| 7.9.102      | In the drop-down<br>list against<br><i>Signatories</i> , place<br>a tick mark in the<br>check box against<br>' <i>Select All</i> '.                                   | On placing a tick<br>mark in the check<br>box against 'Select<br>All,' all entries in the<br>drop-down list<br>should be selected                                                                                                    |                |                       |                   |                        |
| 7.9.103      | Select the check<br>boxes L1, L2, L3,<br>L4a (Swab<br>Amount), L4b<br>(Swab Conen.)<br>and L4c (Rinse)<br>under heading<br>Step 5 - Limit<br>Selection.               | The check boxes L7,<br>L2, L3, L4ai (Swab<br>Amount), L4b<br>(Swab Conen.) and<br>L4c (Rinse) under<br>heading Step 5 -<br>Limit Selection<br>should be selected                                                                                                    |                |                       |                   |                        |
| 7.9.104      | Click Submit icon.<br>Click Close icon<br>once the<br>calculation setup<br>is over in the<br>Calculation Status<br>popup window<br>and the Close icon<br>are visible. | A Calculation Status<br>popup window<br>should be displayed<br>with message<br>"Calculation is<br>being setup". Once<br>setup process has<br>been completed,<br>Popup window<br>should show the<br>message "Generated<br>report will appear<br>on Report Tracker.<br>Please download it<br>from there." Page.<br>The popup window |                |                       |                   |                        |

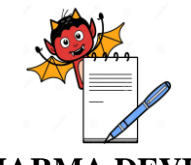

**PROTOCOL No.:** 

#### PHARMA DEVILS **Step No** Description **Expected Results Actual Results Status** Screen **Tested By** Sign/Date # (Pass/Fall) Shot No should also then display 'Close' icon. Download the It should be possible 7.9.105 PDF Report from to download the **Report Tracker** PDF report from. window. created Report tracker in earlier step, and window. The PDF then open it. report should open Verify that the and show title 'Qualification 'qualification eResidue Test 2' eResidue Test 2' as is captured on the report title on the first page of the first page. report. 7.9.106 1.L0 (ADI based) Calculate, manually, limits = 900 x 60 xL1, L2 and L3 for 1/1000 = 54 mg2.L0 (health based) Cleaning agent = 0.1 mgCA1, next Product 3.Since L0 (health Α based) is lower, 0.1 mg will be used. 4.L1 (calculated) = 0.1/(10x1) =0.0100 mg/ml 5.L2 = 0.0100x 400x 1000 = 4000 mg6.L3=4000/500,000 $= 0.00800 \text{ mg/cm}^2$ 7.9.107 1. L0 (ADI based) Calculate, manually, limits $= 900 \times 60 \times 10^{-10}$ L1, L2 and L3 for 1/1000 = 54 mg2. L0 (health based) Cleaning agent = 0.1 mgCA1. next Product 3. Since L0 (health В based) is lower, 0.1 mg will be

used.

4. L1 (calculated) = 0.1/(15x2) = 0.003333 mg/ml

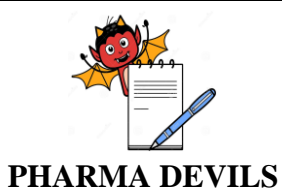

#

Description

#### OPERATIONAL QUALIFICATION FOR eRESIDUE APPLICATION

**Actual Results** 

Status

(Pass/Fall)

**Expected Results** 

5. L2= 0.003333 x

PROTOCOL No.:

Tested By Sign/Date

Screen

|         |                   | 350 x 1000 =                 |  |  |
|---------|-------------------|------------------------------|--|--|
|         |                   | 1166.55 mg                   |  |  |
|         |                   | (round off to                |  |  |
|         |                   | 1167mg)                      |  |  |
|         |                   | 6. L3=                       |  |  |
|         |                   | 1167/220,000 =               |  |  |
|         |                   | $0.00530 \text{ mg/cm}^2$    |  |  |
| 7.9.108 | Calculate,        | Equipment P - Used           |  |  |
|         | manually, limits  | when product A is            |  |  |
|         | L4a, L4b and L4c  | nèxt Product. L3             |  |  |
|         | based on worst    | (D-A) = 0.00800              |  |  |
|         | case "next        | mg/cm <sup>2</sup>           |  |  |
|         | Product", Current |                              |  |  |
|         | Product being     | $I_{4a} = 0.00800 \times 25$ |  |  |
|         | Cleaning agent    | = 0.200  mg                  |  |  |
|         | CA1               | 1.4h = 0.200/40              |  |  |
|         |                   | L40 = 0.200/40 =             |  |  |
|         |                   | 0.00500 mg/m                 |  |  |
|         |                   | L4c = 0.00800  x             |  |  |
|         |                   | 300,000/(20 x1000)           |  |  |
|         |                   | = 0.120  mg/ml               |  |  |
|         |                   |                              |  |  |
|         |                   | Equipment Q -                |  |  |
|         |                   | Used for                     |  |  |
|         |                   | manufacture of A             |  |  |
|         |                   | and B. L3 used               |  |  |
|         |                   | will be lower of             |  |  |
|         |                   | the 2 L3s                    |  |  |
|         |                   | calculated (CA1-A            |  |  |
|         |                   | and CA1-B).                  |  |  |
|         |                   | $I_{3}$ used = 0.00530       |  |  |
|         |                   | $m_{\alpha}/cm^{2}$          |  |  |
|         |                   |                              |  |  |
|         |                   | L4a = 0.00530  x             |  |  |
|         |                   | 25 = 0.1325  mg              |  |  |
|         |                   | L4b = 0.1325/40 =            |  |  |
|         |                   | 0.00331 m g/ml               |  |  |
|         |                   | L4c = 0.00530  x             |  |  |
|         |                   | 150,000/(20                  |  |  |
|         |                   | x1000) = 0.0398 m            |  |  |
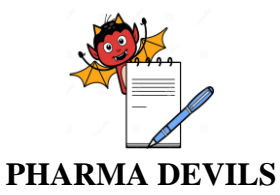

Step No

#

Description

report, generated

eResidue Test 4),

in step 103 (Qualification

by eResidue.

Product to be

manufactured) as

calculated in steps

104-106 should match that noted in the PDF document,

### **OPERATIONAL QUALIFICATION** FOR **eRESIDUE APPLICATION**

**Actual Results** 

Status

(Pass/Fall)

**PROTOCOL No.:** 

Screen

Shot No

**Tested By** 

Sign/Date

| Equipment R - Used     |  |
|------------------------|--|
| for manufacture of     |  |
| A and B. L3 used       |  |
| will be lower of the   |  |
| 2 L3s calculated       |  |
| (CA1-A and CA1-        |  |
| B).                    |  |
| L3 used = 0.00530      |  |
| mg/cm2                 |  |
| $L4a = 0.00530 \ge 25$ |  |
| = 0.1325  mg           |  |
| L4b = 0.1325/40 =      |  |
| 0.00331 m g/ml         |  |

**Expected Results** 

g/ml

|         |                     | 101 manataetare or           |  | 1 1 |  |
|---------|---------------------|------------------------------|--|-----|--|
|         |                     | A and B. L3 used             |  |     |  |
|         |                     | will be lower of the         |  |     |  |
|         |                     | 2 L3s calculated             |  |     |  |
|         |                     | (CA1-A and CA1-              |  |     |  |
|         |                     | B).                          |  |     |  |
|         |                     | L3 used = 0.00530            |  |     |  |
|         |                     | mg/cm2                       |  |     |  |
|         |                     | L4a = 0.00530 x 25           |  |     |  |
|         |                     | = 0.1325 mg                  |  |     |  |
|         |                     | L4b = 0.1325/40 =            |  |     |  |
|         |                     | 0.00331 m g/ml               |  |     |  |
|         |                     | L4c = 0.00530  x             |  |     |  |
|         |                     | 50,000/(20  x1000) =         |  |     |  |
|         |                     | 0.0133 mg/ml                 |  |     |  |
|         |                     | Equipment S - Used           |  |     |  |
|         |                     | when product B is            |  |     |  |
|         |                     | next product                 |  |     |  |
|         |                     | manufactured.                |  |     |  |
|         |                     | L3(CA1 - B) =                |  |     |  |
|         |                     | 0.00530 mg/cm <sup>2</sup>   |  |     |  |
|         |                     | L4a = 0.00530 x              |  |     |  |
|         |                     | 25 = 0.1325  mg              |  |     |  |
|         |                     | L4b = 0.1325/40 =            |  |     |  |
|         |                     | 0.00331 m g/ml               |  |     |  |
|         |                     | $I_{4c} = 0.00530 \text{ x}$ |  |     |  |
|         |                     | $20.000/(20 \times 1000)$    |  |     |  |
|         |                     | -0.00530  m g/m              |  |     |  |
| 79109   | Verify that the     |                              |  |     |  |
| 7.7.107 | limits as           | The limits L0, L1,           |  |     |  |
|         | calculated in steps | L2, L3, L4a, L4b             |  |     |  |
|         | 104-106 matches     | and L4c for CA1-             |  |     |  |
|         | that noted in       | A and CA1-B                  |  |     |  |
|         | report generated    | (Cleaning Agent-             |  |     |  |

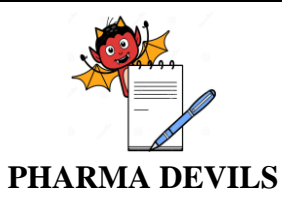

Step No

**Remarks:** 

#

Description

### OPERATIONAL QUALIFICATION FOR eRESIDUE APPLICATION

**Actual Results** 

Status

(Pass/Fall)

PROTOCOL No.:

**Tested By** 

Sign/Date

Screen

Shot No

generated in step 103 (*Qualification eResidue Test* 4), by eResidue

| Meet the Acceptance Criteria | [ | ] Yes | [ | ] No |
|------------------------------|---|-------|---|------|
| Verified by :                |   | Date: |   |      |

**Expected Results** 

 Reviewed by : \_\_\_\_\_
 Date: \_\_\_\_\_

**8.0 DEVIATION (IF ANY):** 

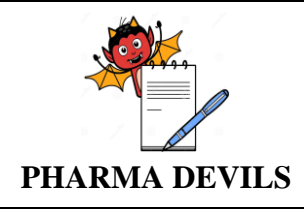

### OPERATIONAL QUALIFICATION FOR eRESIDUE APPLICATION

#### 9.0 ANNEXURES:

| S.No. | Name of Annexure | Annexure No. |
|-------|------------------|--------------|
|       |                  |              |
|       |                  |              |
|       |                  |              |

## 10.0 SUMMARY:

### **11.0 CONCLUSION:**

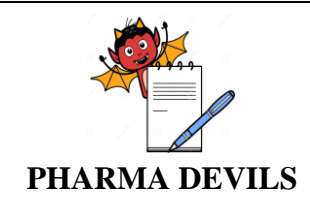

# OPERATIONAL QUALIFICATION FOR eRESIDUE APPLICATION

#### **12.0 ABBREVIATIONS:**

| Abbreviations | Description               |
|---------------|---------------------------|
| OQ            | Operational Qualification |
| ADE           | Acceptable Daily Exposure |
| PDE           | Permitted Daily Exposure  |
| PPM           | Part per Million          |
| CC            | Change Control            |
| Ref.          | Reference                 |

### **13.0 REFERENCE:**

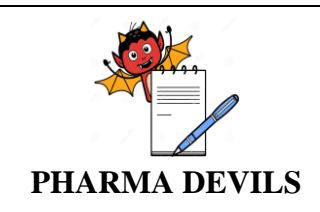

## OPERATIONAL QUALIFICATION FOR eRESIDUE APPLICATION

# 14.0 POST APPROVAL:

Signing of Report page of this document indicates the acceptance of Operational Qualification approach described in this document.

| Prepared By | Department | Designation | Sign & Date |
|-------------|------------|-------------|-------------|
|             |            |             |             |

| <b>Reviewed By</b> | Department | Designation | Sign & Date |
|--------------------|------------|-------------|-------------|
|                    |            |             |             |
|                    |            |             |             |
|                    |            |             |             |

| Approved By | Department | Designation | Sign & Date |
|-------------|------------|-------------|-------------|
|             |            |             |             |